### 組み立てガイド Vol.67 今号はここ!! 胴体カバー(後)に 冷却ファンを取り付けよう! 今号では背中部分となる冷却ファンを取り付けた胴体カバー(後)を ATOM ATOMに取り付けます。このあとはここまでの組み立てが正しく行わ 今号の注意点 れているかをチェックする「初回構築」と「事前検査」を行いますので、 気合を入れていきましょう! ●43×10mmビス(黒)は、冷却ファンを留めるた めの専用ビスです。基板などを留めるために使った 2.6 × 6mmビス(黒)と間違えないようにしよう! ATOMの作り方動 公式サイトにて動画を配信中! 組み立てを動画でも確認! 公式サイト内 ●冷却ファンのブレード部分には触らない! 破損す 「ATOMの作り方動画」をご覧ください。 ると正常な冷却機能が発揮されなくなってしまう! http://atom2020.jp/ 今号のパーツをチェックしよう <u>\_hecksheet</u> ※ 🕄 🕘 は各1本の予備を含む 🚺 胴体カバー(後) A 🕗 冷却ファン 3 2 × 4mmビス(赤色袋)×3 ④ 3 × 10mmビス(黒)(透明袋)×5 今号で進備するもの 3 4 8.3.3 TTTTT ⊘ 使用する工具とアイテム ⊘ ●プラスドライバー ●作業台 ▲ 66号でパンツを取り付けたATOM 胴体カバー(後)に冷却ファンを取り付ける 2 ファンのブレード部分は触らない 冷却ファンの取り付け位置を確認する 胴体カバー(後)と冷却ファンを用意する 胴体カバー(後)を裏返し、内側にある冷却ファンの取り付け位置(破 今号で提供された①胴体カバー(後)と20冷却ファンを用意します。 線部分)を確認します。

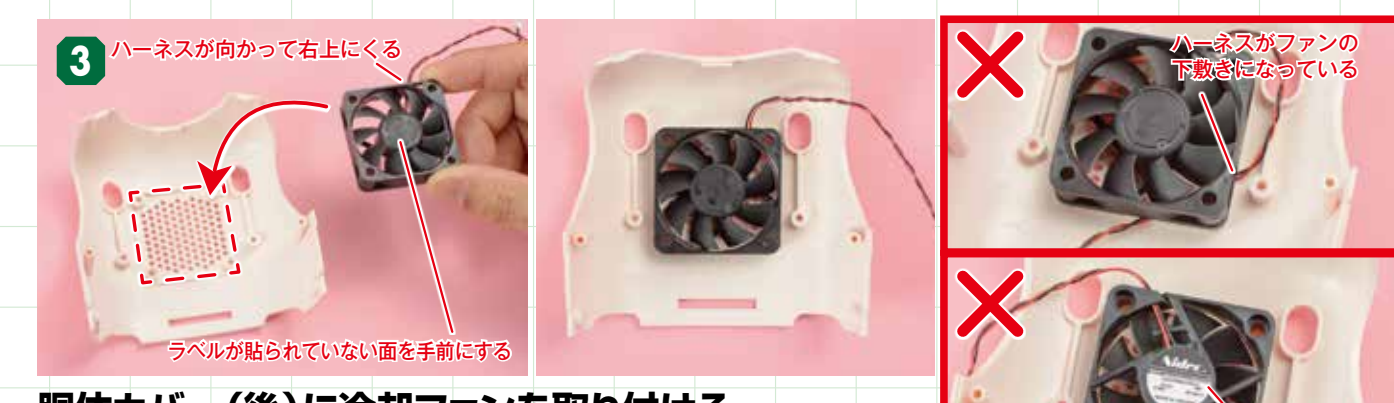

### 胴体カバー(後)に冷却ファンを取り付ける

胴体カバー(後)に冷却ファンを取り付けます。写真を参考に、正しい向きで取り付けている か確認してください。

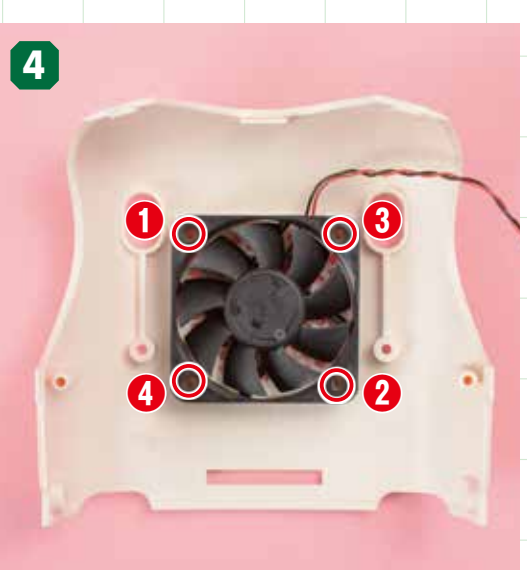

### 冷却ファンのビス穴を確認する <sup>冷却ファンの四隅にあるビス穴を確認します。</sup>

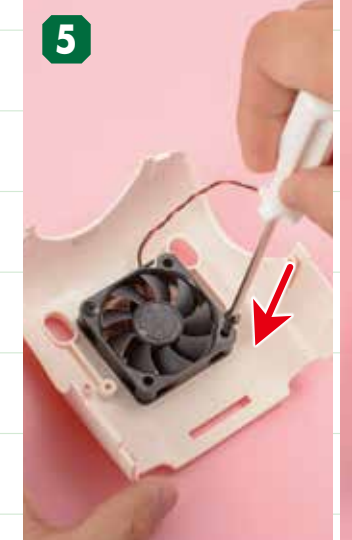

冷却ファンをビス留めする

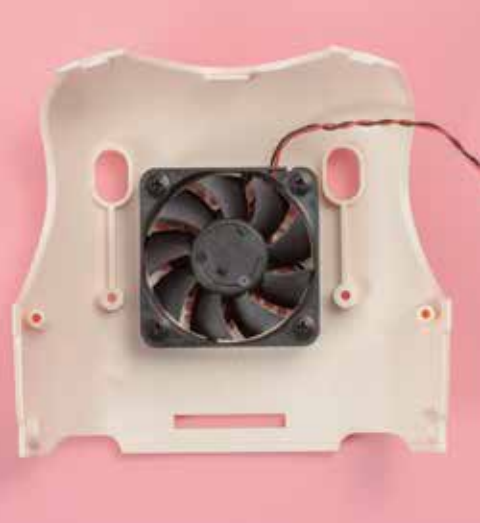

工程 4 で確認したビス穴を、今号で提供された 43×10mmビス(黒)で、 1~4の番号 順に留めます。

ベルが貼り

### 胴体カバー(後)を ATOM に取り付ける

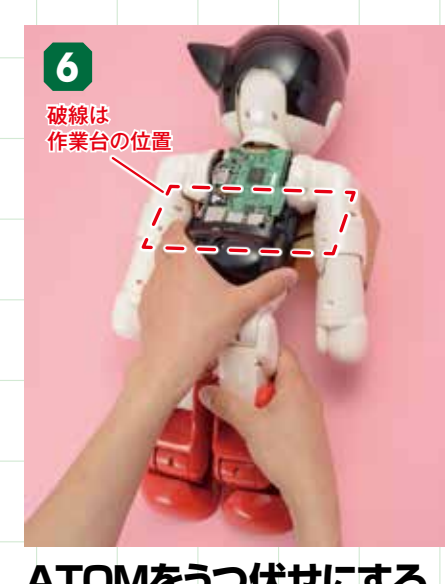

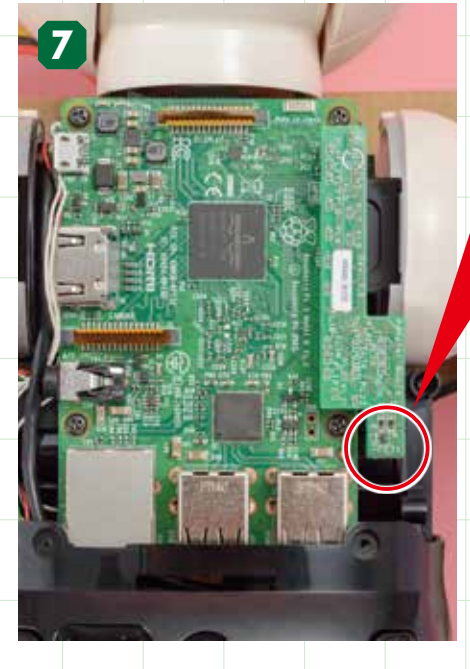

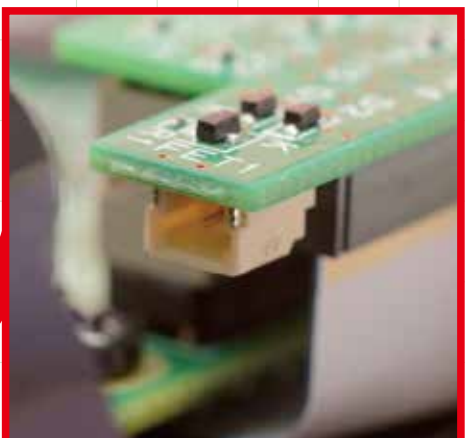

冷却ファンのハーネスの 取り付け位置を確認する

アダプターボードの出っ張った部分の先端の裏面 に、冷却ファンのハーネスを取り付けるためのジ ャックがあるので確認しましょう。

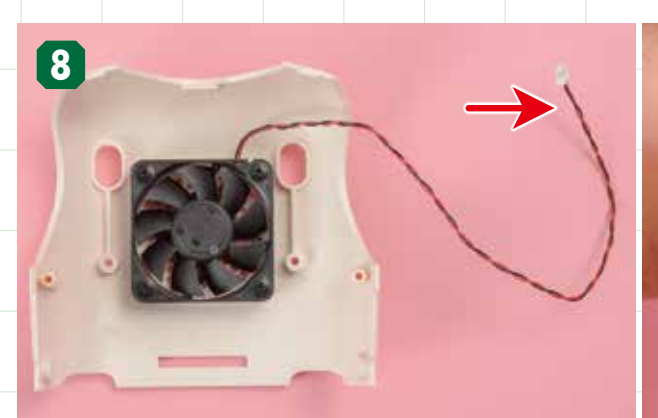

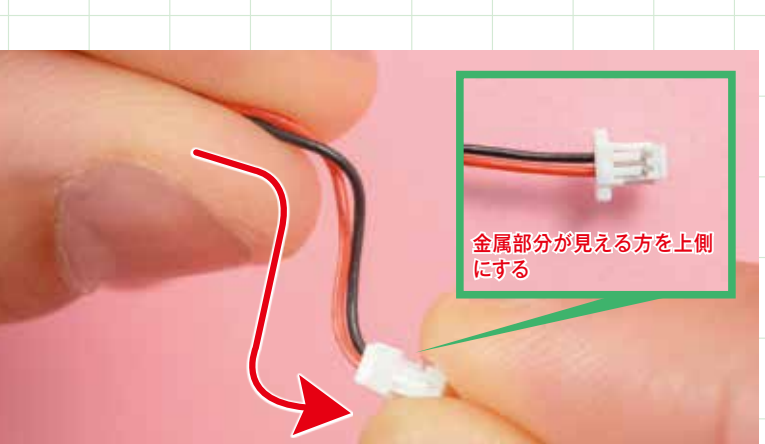

### 冷却ファンの先端部分に折りぐせを付ける

冷却ファンのコネクタを持ってハーネスの先端部分にクランク状のくせを付けます。

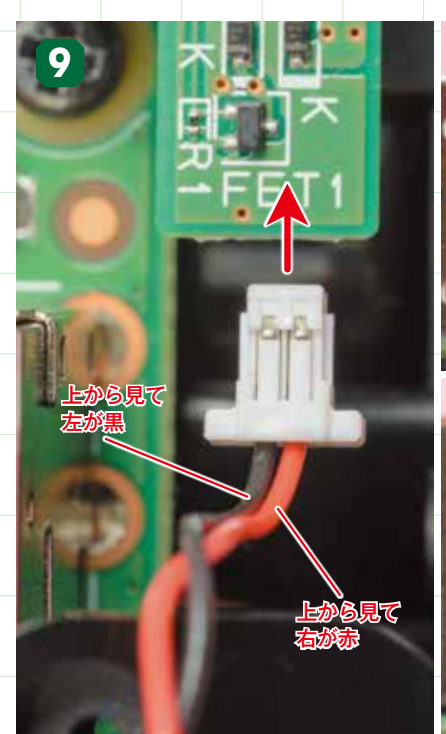

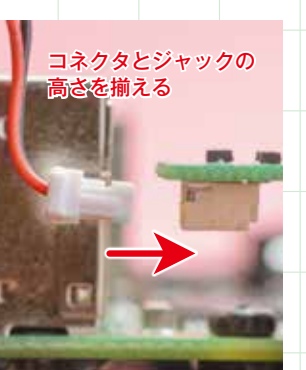

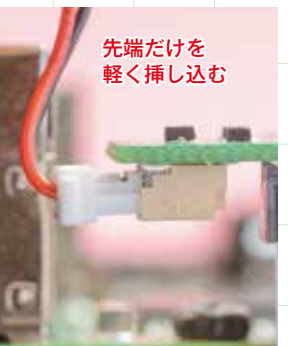

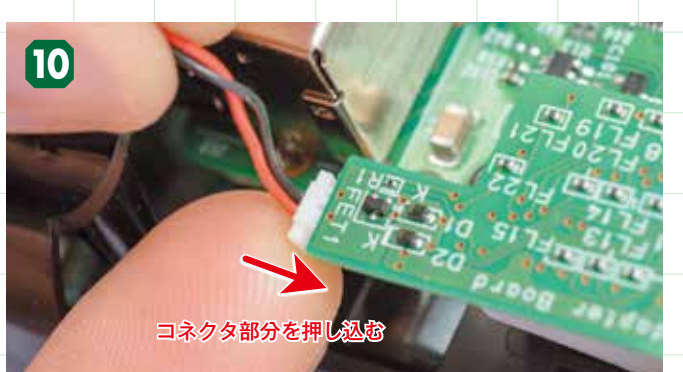

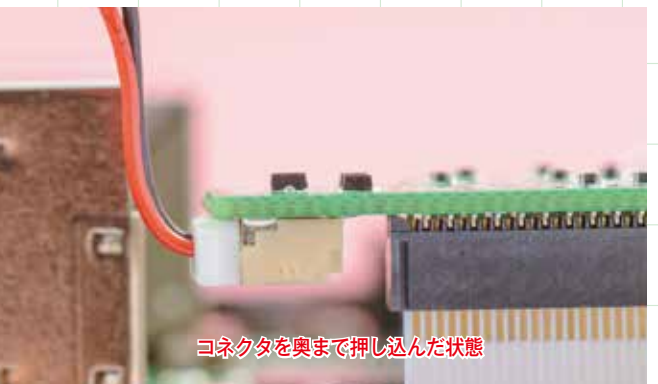

### くせを利用してジャックと コネクタの位置を合わせる

冷却ファンのハーネスに付けたくせを利用して、アダプターボードの裏面 のジャックにコネクタを近づけ、まずは先端だけを軽く挿し込みます。 コネクタを押し込む 先端を軽く挿し込んだコネクタを、あいている方の指を使って奥まで 押し込みます。

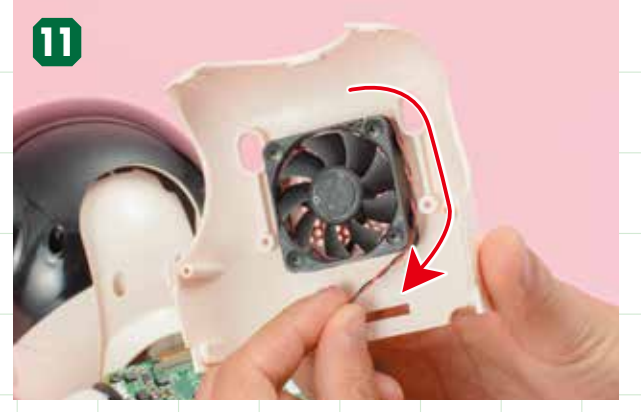

### ハーネスを冷却ファンに沿わせる <sup>冷却ファンの上部から伸びるハーネスを、冷却ファンの右側</sup>

冷却ファンの上部から伸びるハーネスを、冷却ファンの右側に 軽く沿わせておきます。ハーネスがたるんでいると冷却ファン と干渉してしまうので必ず沿わせること。

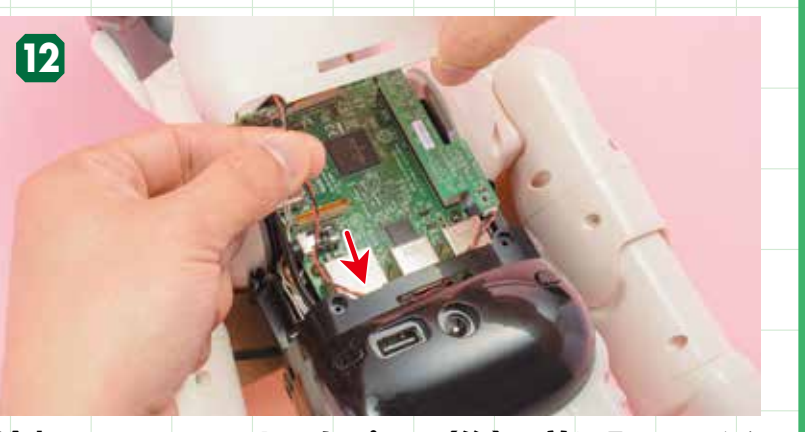

冷却ファンのハーネスをパンツ(後)に差し入れておく 胴体カバー(後)を取り付ける前に、あまった冷却ファンのハーネスの一部を、パ ンツ(後)の中に差し入れておきます。

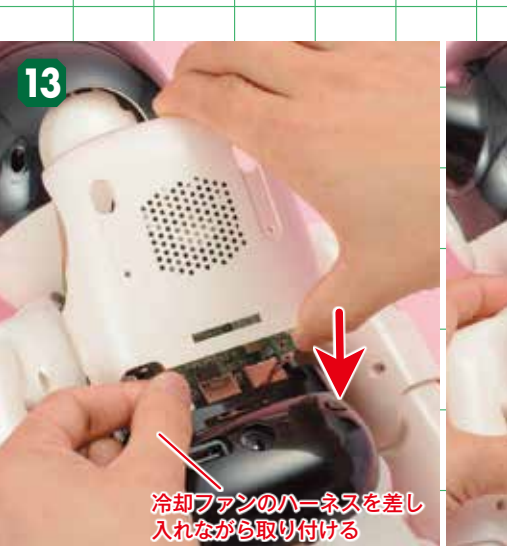

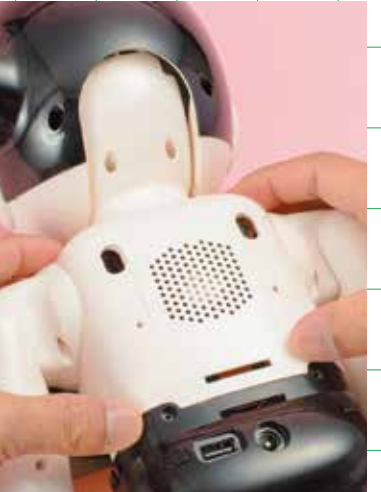

**胴体カバー(後)を取り付ける** 冷却ファンのハーネスをパンツ(後)の中に差し入れながら、胴体カバー(後)を取り付けます。

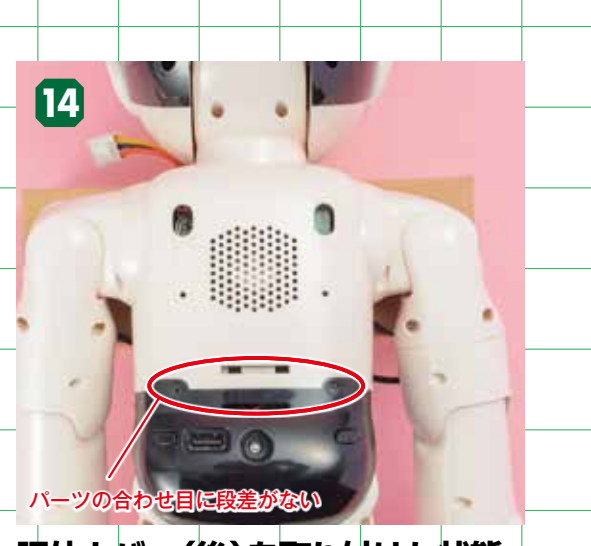

**胴体カバー(後)を取り付けた状態** 胴体カバー(後)を取り付けた状態です。胴体カバー (後)とパンツ(後)の間に隙間がないことと、高さが 揃っていることを確認してください。

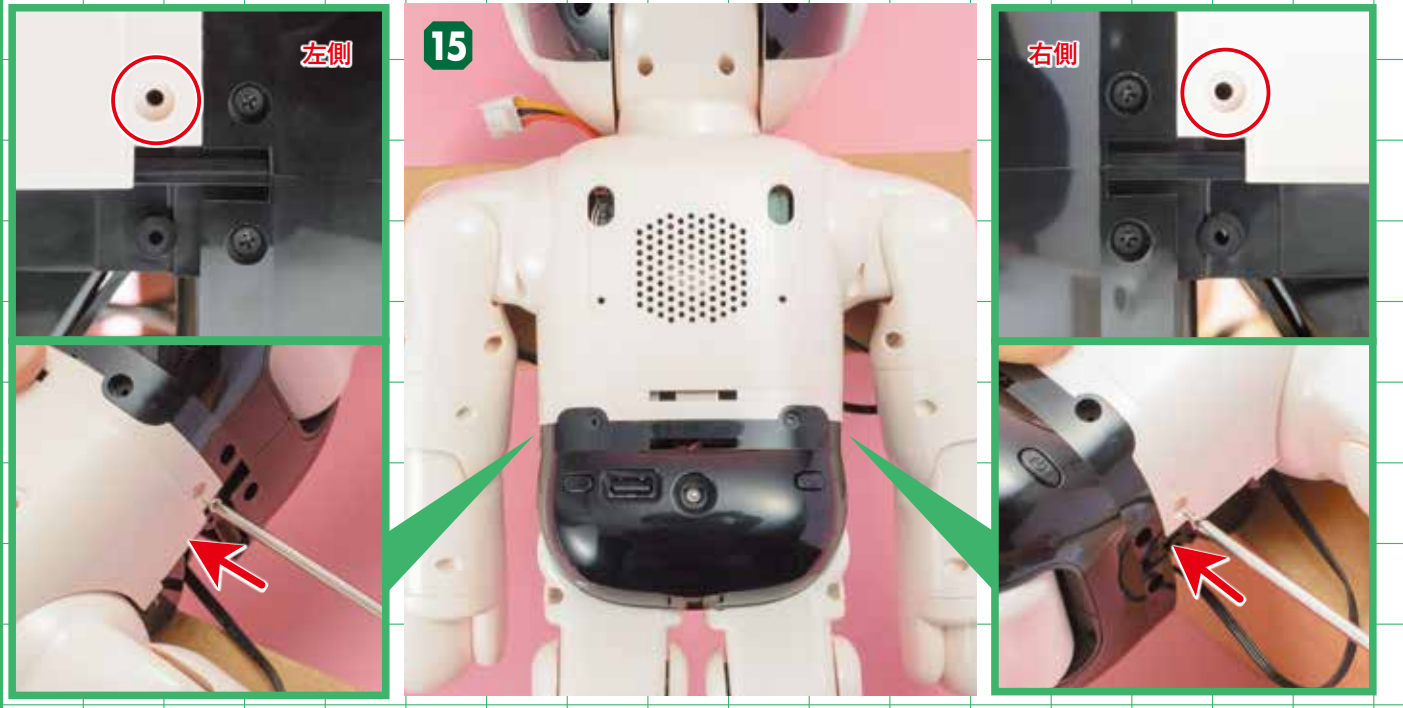

### 胴体カバー(後)の左右にあるビス穴を確認してビス留めをする

胴体カバー(後)の左右に1ヵ所ずつあるビス穴を確認し、今号で提供された❸2×4㎜ビスで留めます。左側のビス穴を留める際は、ATOMを 180度回転させてから行うと、ビスが締めやすくなります。

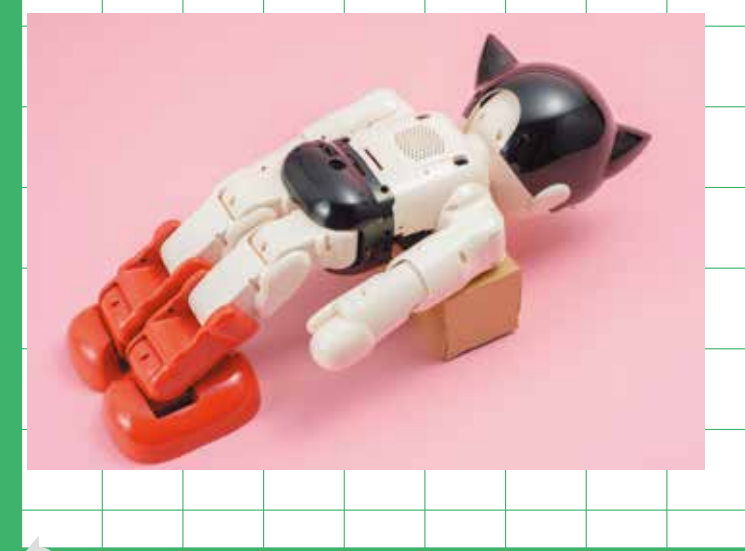

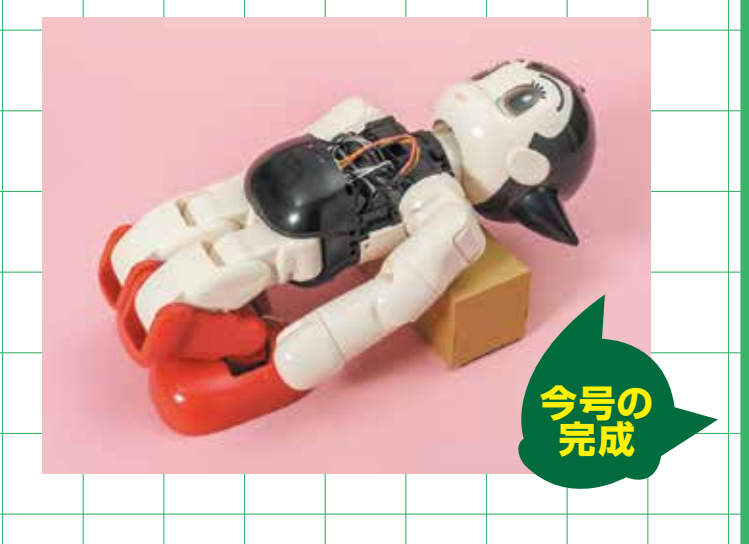

### <sub>検査モード①</sub> ATOMの初回構築・事前検査

0

今号の組み立て工程を終えたところで、ここまで取り付けてきたさまざまなパーツが、正常に機 能するかを確認する「事前検査」と、それを行うためのソフトウェア側の準備となる「初回構築」 を行います。まずは、初回構築を行うための準備を始めましょう。

 $(\mathbf{0}$ 

### 初回構築の準備

0

### バッテリーをつなぐ

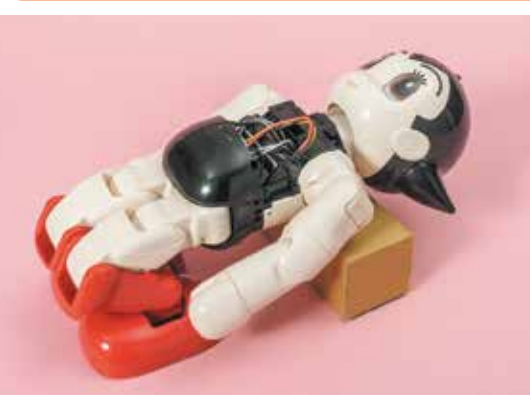

ATOMを用意し、横にした作業台の上に仰向けにして載 せてください。両脚のひざと足首を折り曲げて、写真と 同じ状態にしてください。

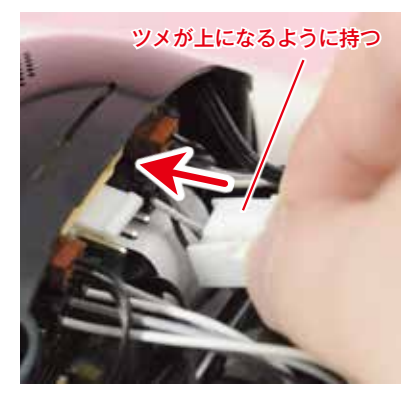

0

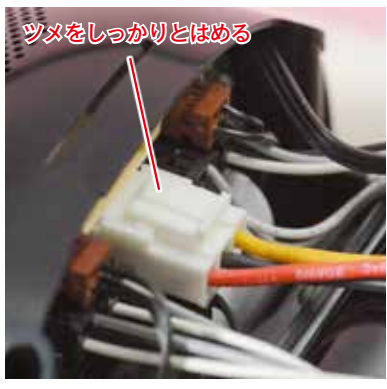

バッテリーから伸びるケーブルのコネクタを、メインボードの上面にある端子部 分に差し込みます。コネクタにはツメ(ロック機構)が付いています。このツメが 端子側にしっかりとはまっているか確認してください。

0

### リラックスポジションをとる

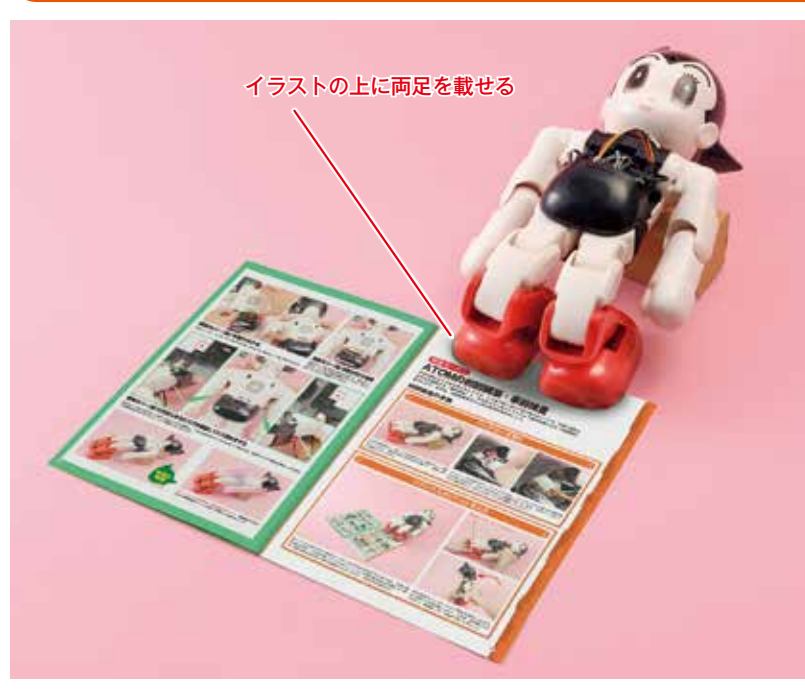

本ページの上部、または『ATOMと暮らす本』P13にあるつま先のイラストにATOMの 両足を載せ、両足の幅を合わせます。これは今後リラックスポジションをとる際の基本的 な足の幅になります。両足の幅を合わせたら足の位置がズレないように、引き抜きます。

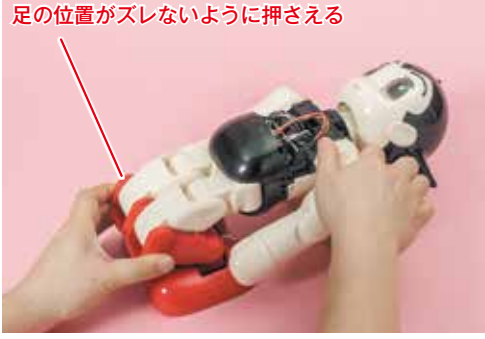

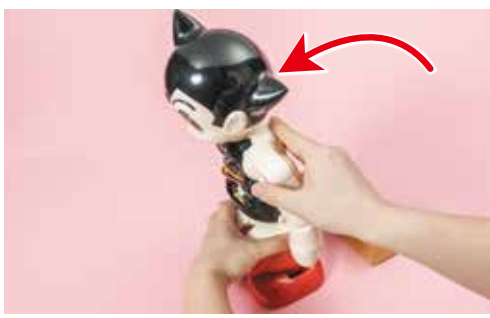

足の位置がズレないように両脚を固定しながら、 ATOMの上半身を起こします。このとき、ひざを曲げ るのではなく、股関節(下)を曲げて起こしましょう。

### リラックスポジションの姿勢を確認する

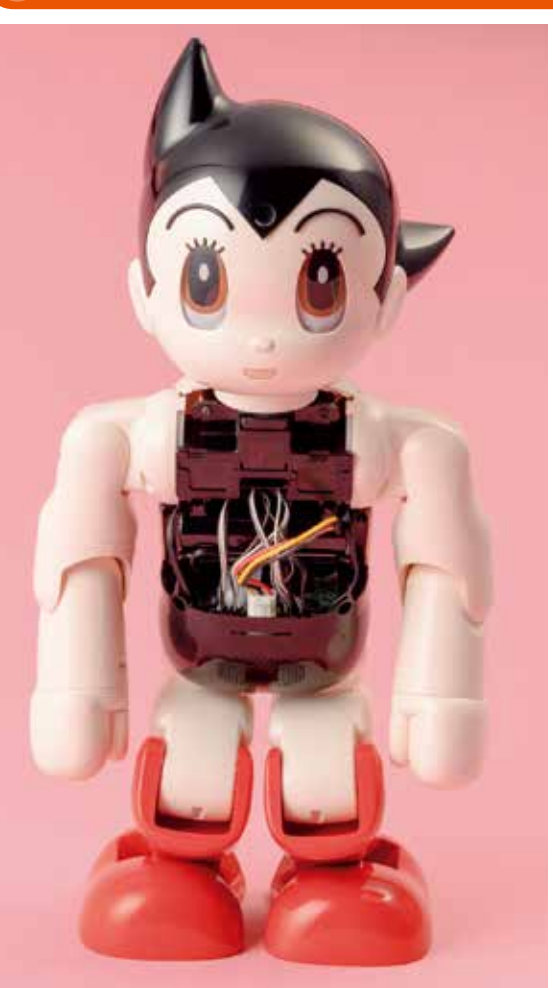

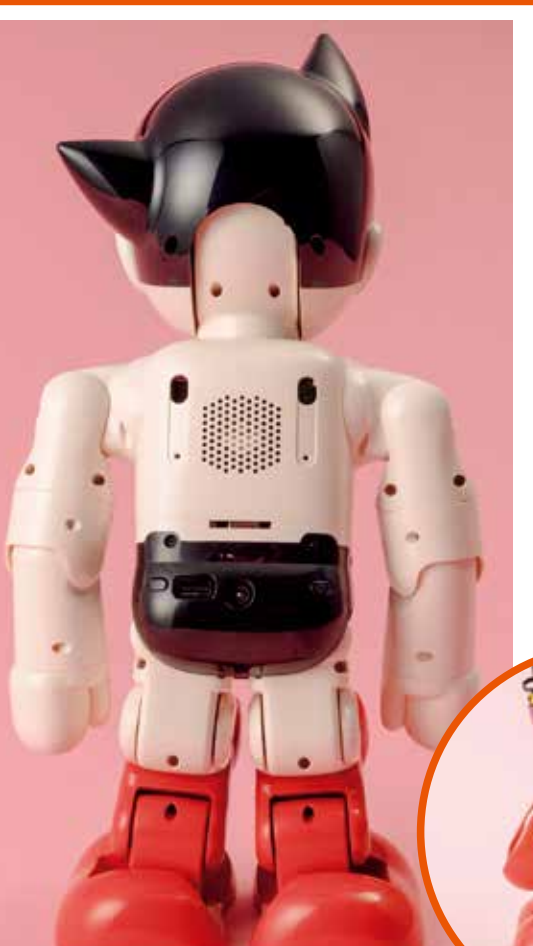

リラックスポジションはいわゆる中腰の状態です。両腕は自然なかたちで下へ伸びるように調整 してください。写真を参考に、リラックスポジションをとったATOMの姿勢を確認しましょう。

### ACアダプターを差し込む

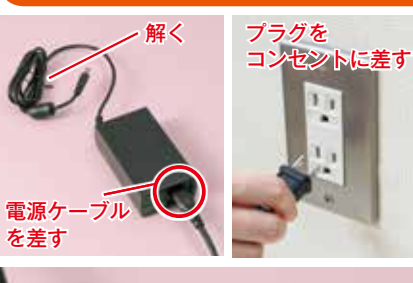

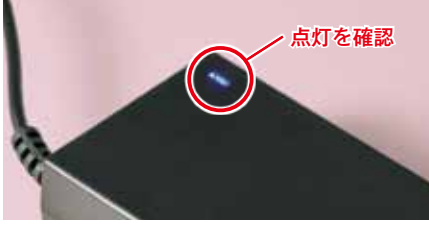

電源ケーブルを差したACアダプターを用意します。ご家庭にあるコンセントに接続して、 ACアダプターの角にある青いライトが点灯することを確認してください(P138~参照)。

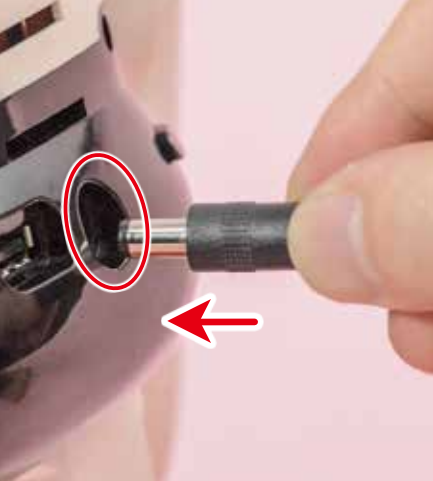

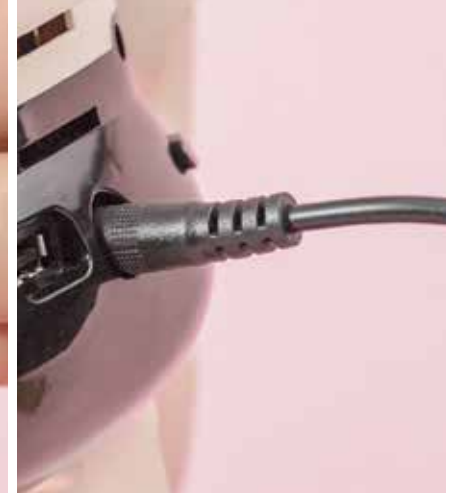

ACアダプターのコネクタをお尻にある丸いDC入力ジャックへまっすぐに差し込みます。差し込む際はATOMが倒れないよう、ATOMの前面を手で支えておきましょう。また、ACア ダプターのケーブルは十分にたるませておいてください。

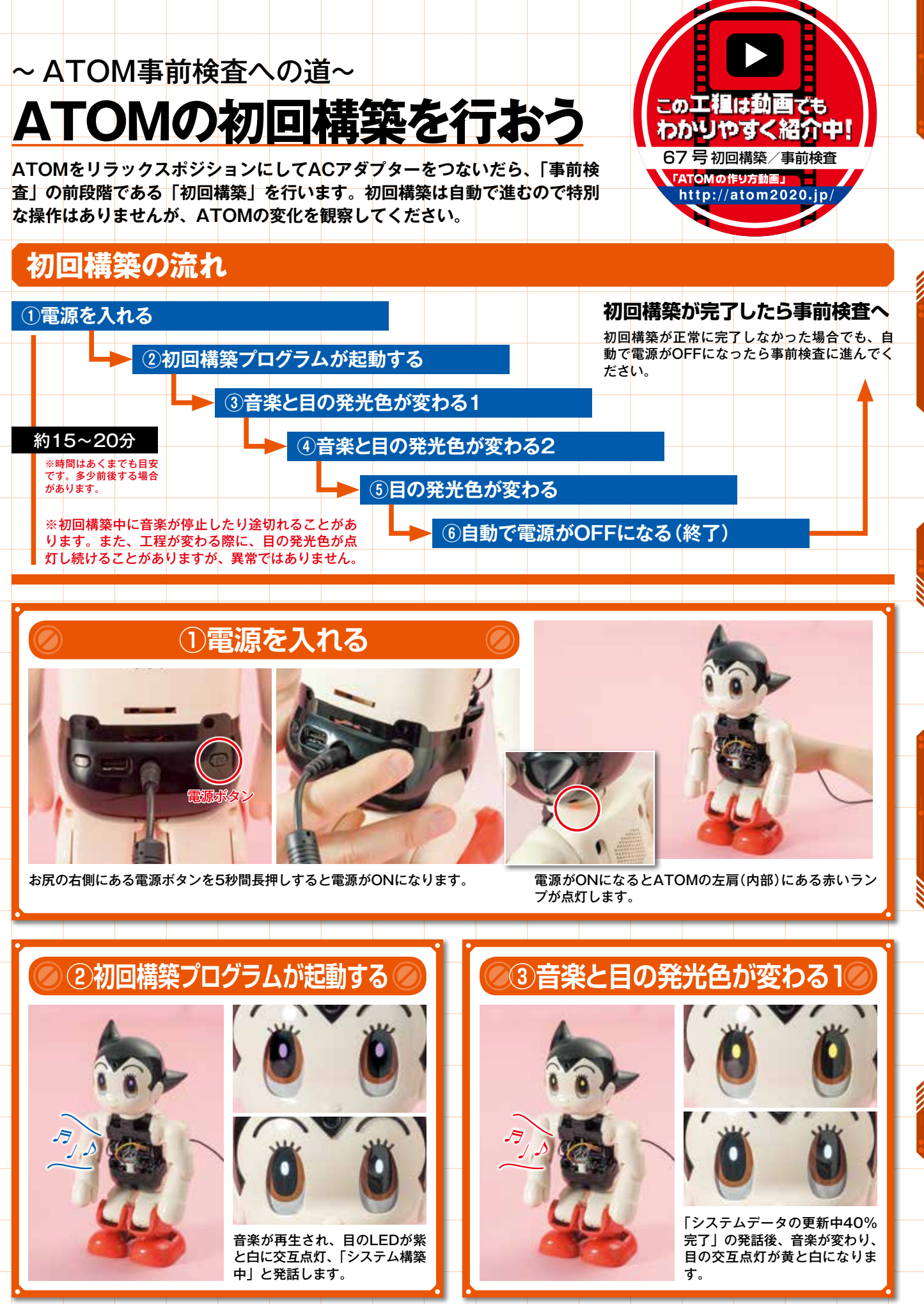

※①で「電源が入らない」場合や②③で「音が出ない」「目が光らない」場合は、P318「初回構築の流れ通りに進まなかった場合は」を参照ください。

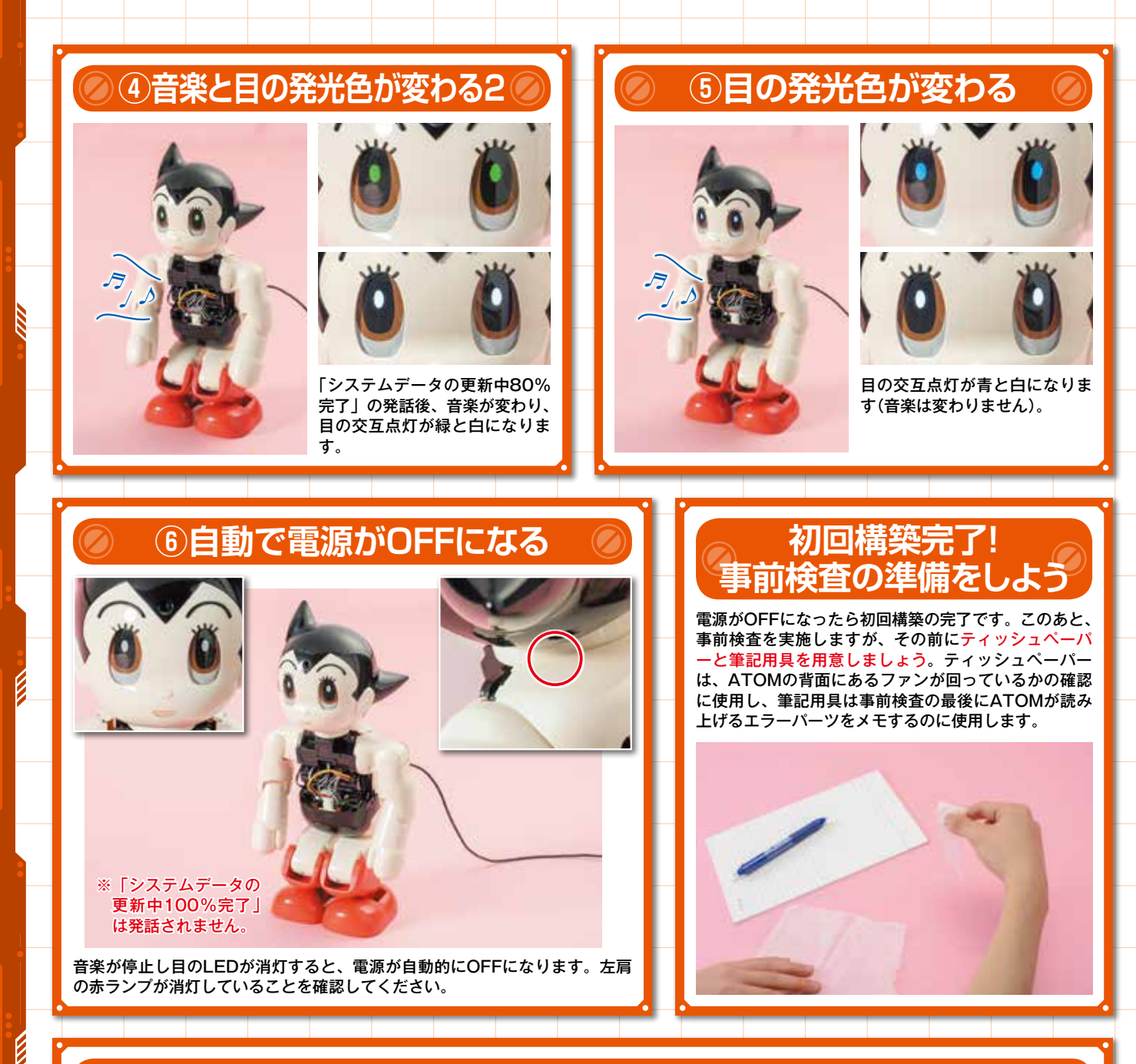

### 初回構築の流れ通りに進まなかった場合は

### 初回構築が手順通りに進まない

組み立てに問題がなければP317~318に記載されている初回構 築の手順(①~⑥)通りに進みます。もし、「目のLEDが光らない」「ス ピーカーから音が出ない」など、手順通りに進まない場合でも、約 20分後に自動で電源がOFFになれば初回構築は完了となります。 「①電源を入れる」で電源が入らなかったときは、P323「電源が 入らない」を参照してエラーを解消してください。

### 20分以上経ったが自動で終了しない

20分以上経っても左肩の赤ランプが消えず、電源が自動でOFFにならない場合は、お尻の右側にある電源ボタンを15秒以上長押しして、 強制的に電源をOFFにしてください。強制的に電源をOFFにした場合 は、初回構築が完了していない場合があります。完了している場合は 次の起動で事前検査を開始しますが、完了していない場合は初回構築 を開始しますので、再度、初回構築を①から始めてください。もし電 源が入っても、初回構築が完了できない場合は、P323「電源は入る が起動しない」を参照してエラーを解消してください。

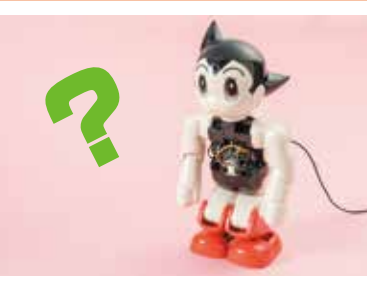

※手順通りに進まなかった場 合でも、初回構築は完了しま すが、このあとの事前検査で は、スピーカーとLEDが正常 に動作する必要があります。 スピーカーやLEDに異常があ った場合は、P323「音が聞 こえない」「LEDが光らない」 を参照し、エラーを解消して おきましょう。

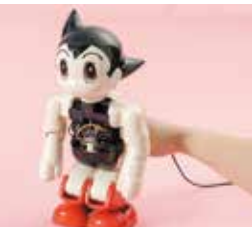

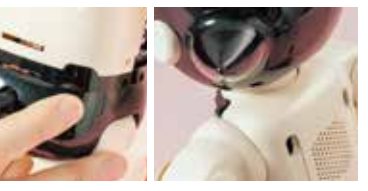

電源ボタンを長押しして、左肩にある赤ラ ンプの消灯を確認しましょう。

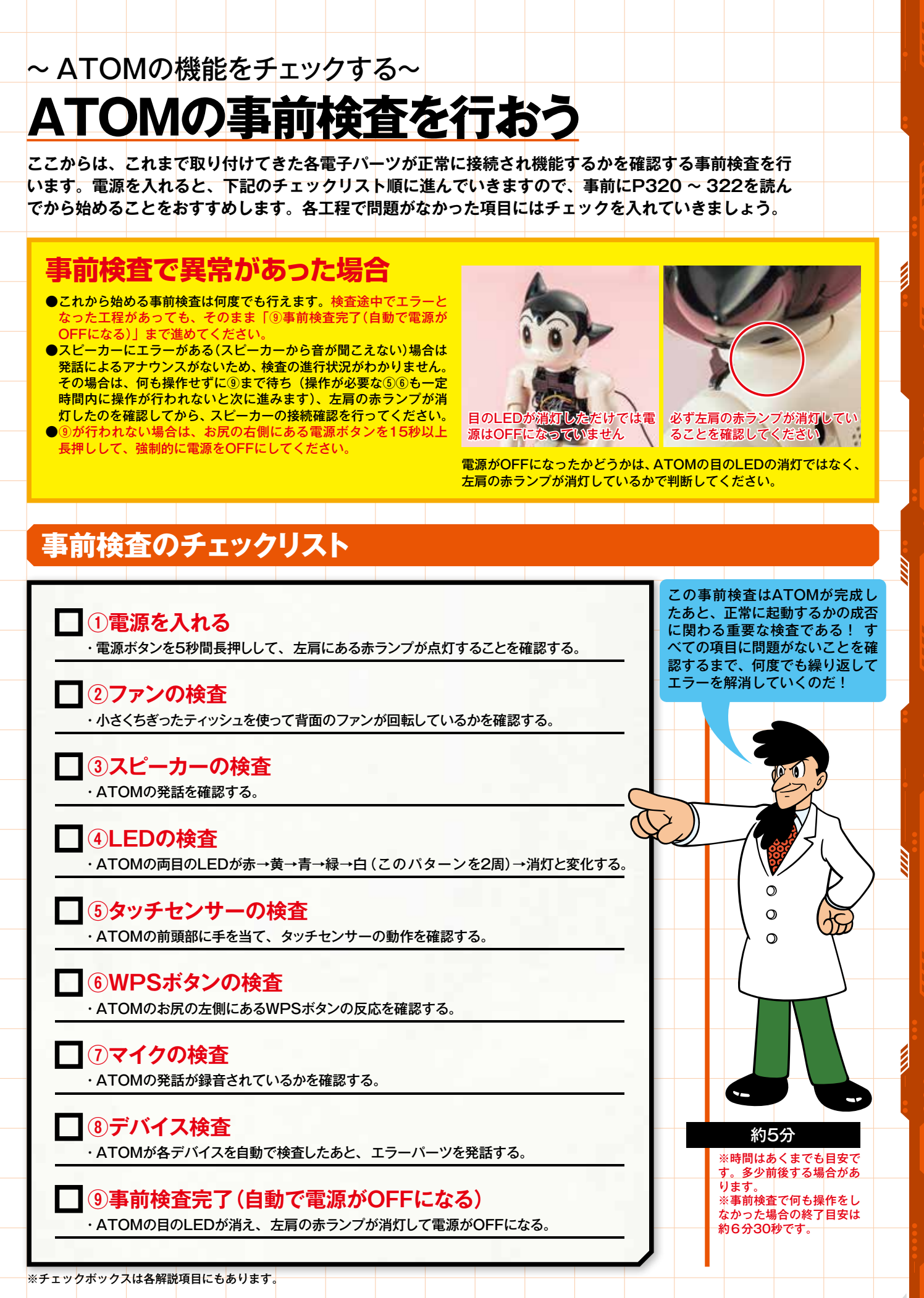

©TEZUKA PRODUCTIONS 319

### ※ATOMは以下の①~⑧の検査を連続して行います。 -度、このページの①から322の⑧まで読んでから検査を始めることをおすすめします。

### ①雷源をノ

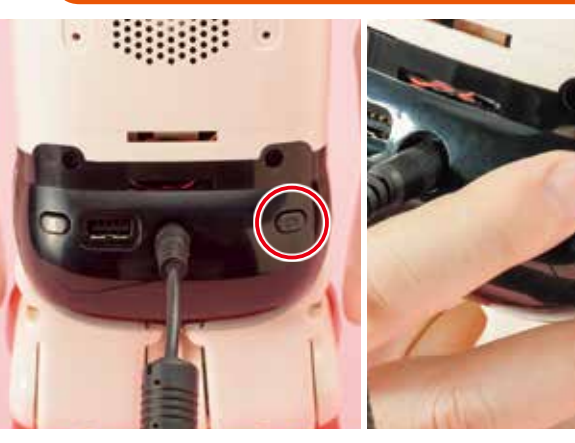

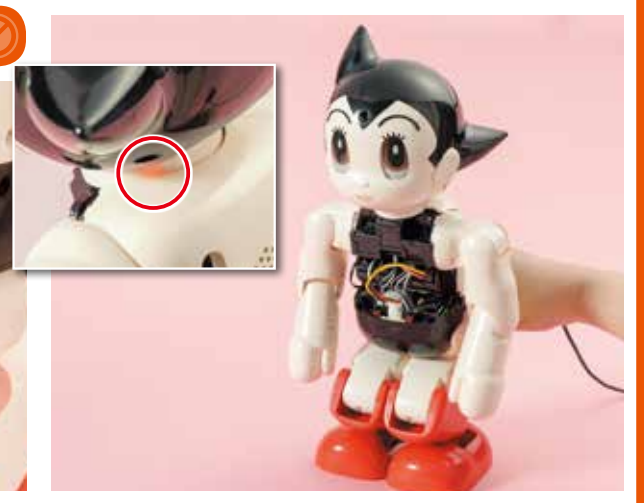

お尻の右側にある電源ボタンを5秒間長押しして電源を入れます(初回構築が 電源が入るとATOMの左肩の赤ランプが点灯します。赤ラン 完了していない場合は、事前検査ではなく初回構築を開始しますので、P317 プが点灯したら次の工程に進んでください。 の「ATOMの初回構築を行おう」を参照してください)。

### **②ファンの検査**

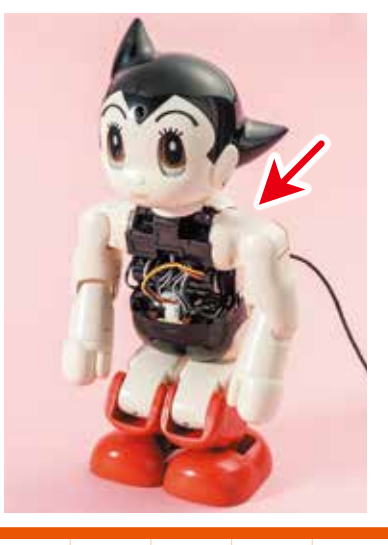

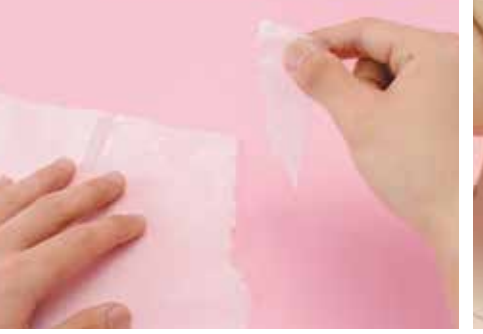

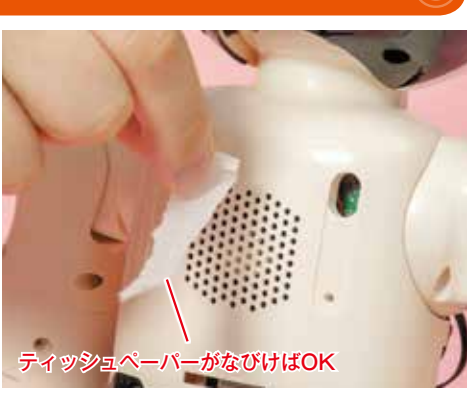

### 背面のファンから風が出ているか確認する

左肩の赤ランプの点灯を確認し、ATOMの目が発光したら、小さくちぎったティッシュペーパーを 背面にあるたくさん空いている穴の前にかざします。ファンが出す風に、ティッシュペーパーがなび けばOKです。ファンの回転は音で確認しても構いません。

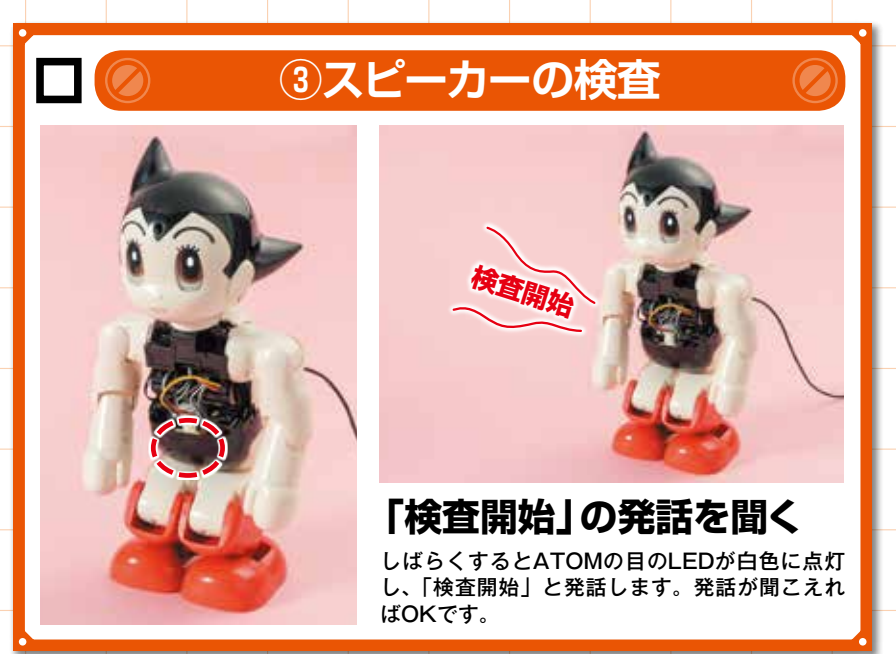

### 発話が聞こえない場合

両目のLEDが白色に点灯したにもかかわらず 「検査開始」の発話が聞こえない場合は、スピ ーカーの接続に問題がある可能性があります。 <mark>その場合は⑨が実行されるまで一旦ATOMを</mark> 放置して、電源が落ちたことを確認してから、 P323の「音が聞こえない」を参照し解消し てください。

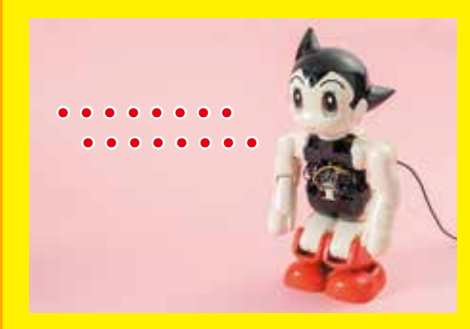

### ④LEDの検査

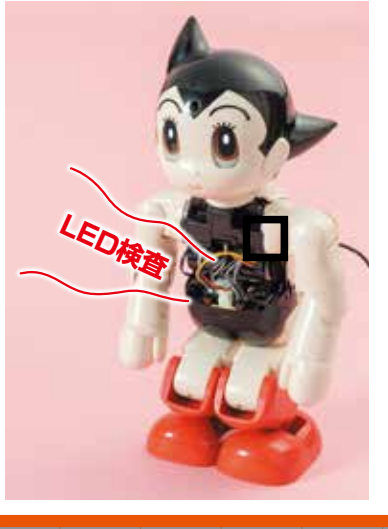

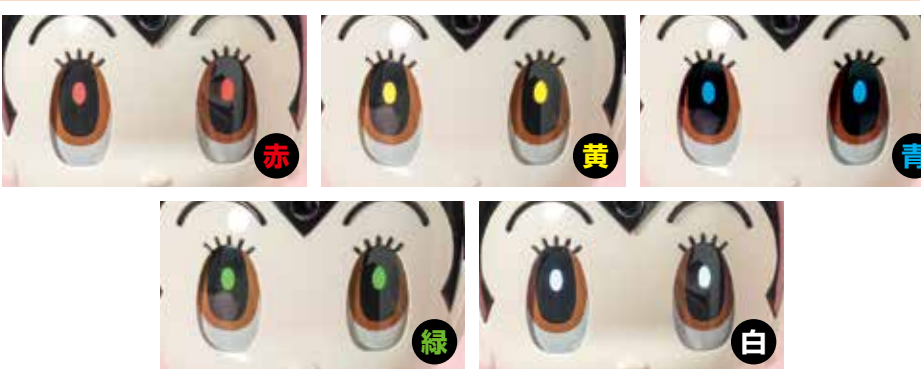

発光する両目のパターンを確認する 「LED検査」の発話のあと、両目のLEDが、赤→黄→青→緑→白のパターンを3秒間隔で2回繰り返 して点灯し、消灯します。上記すべての発光色が確認できればOKです。

### ⑤ タッチセンサーの検査

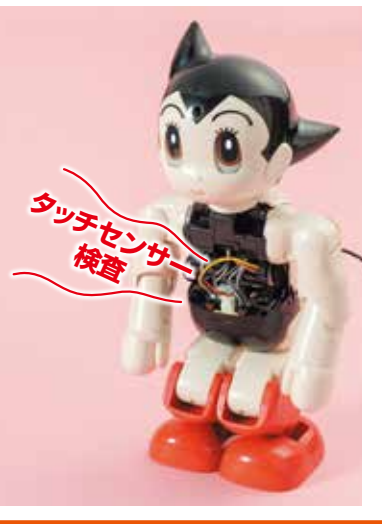

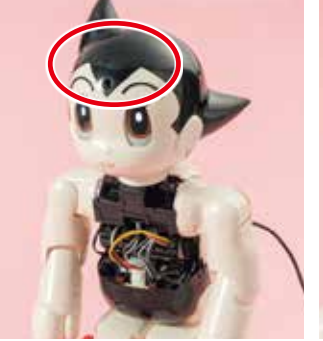

前頭部(2手を当てる) ×3

# ・ ・ ・ ・ ・ ・ ・ ・ ・ ・ ・ ・ ・ ・ ・ ・ ・ ・ ・ ・ ・ ・ ・ ・ ・ ・ ・ ・ ・ ・ ・ ・ ・ ・ ・ ・ ・ ・ ・ ・ ・ ・ ・ ・ ・ ・ ・ ・ ・ ・ ・ ・ ・ ・ ・ ・ ・ ・ ・ ・ ・ ・ ・ ・ ・ ・ ・ ・ ・ ・ ・ ・ ・ ・ ・ ・ ・ ・ ・ ・ ・ ・ ・ ・ ・

1

### 前頭部を3回タッチする

「タッチセンサー検査」の発話のあと、前頭部に手を当てるとタッチセンサーが反応して両目のLED が緑に変化します。しばらくすると両目のLEDが白に戻るので、再度前頭部に手を当てます。これを 3回実施し、3回目に手を当てたときに両目のLEDが消灯すればOKです。

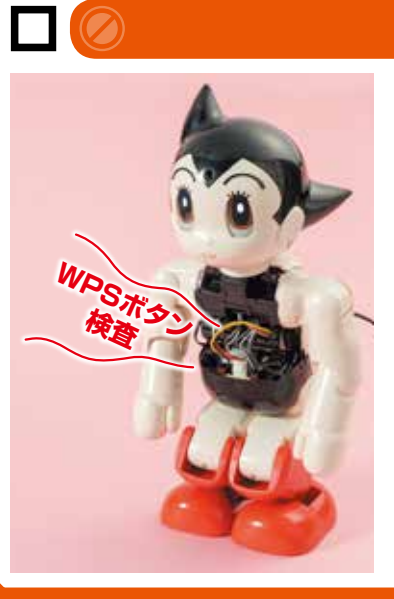

### ⑥WPSボタンの検査

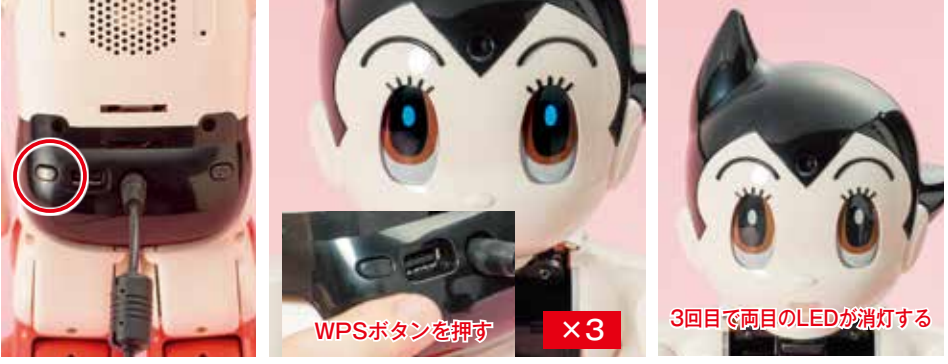

### お尻のWPSボタンを3回押す

「WPSボタン検査」の発話のあと、お尻の左側にあるWPSボタンを押すと両目のLEDが青に変化し ます。しばらくすると両目のLEDが白に戻るので、再度WPSボタンを押してください。これを3回 実施し、3回目にWPSボタンを押したときに両目のLEDが消灯すればOKです。

### ⑦マイクの検査

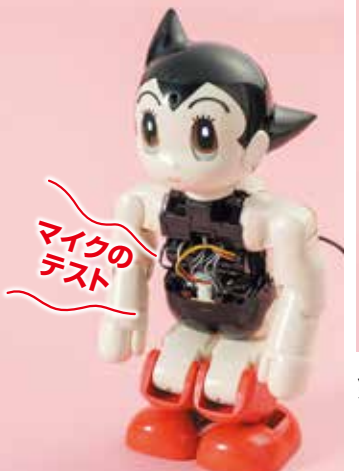

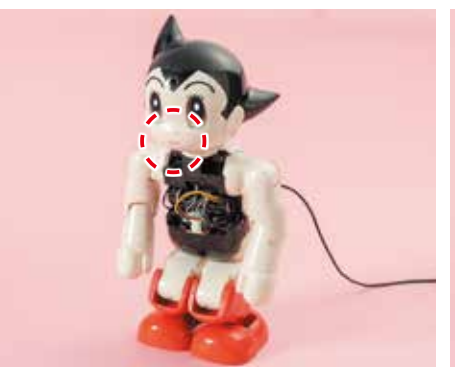

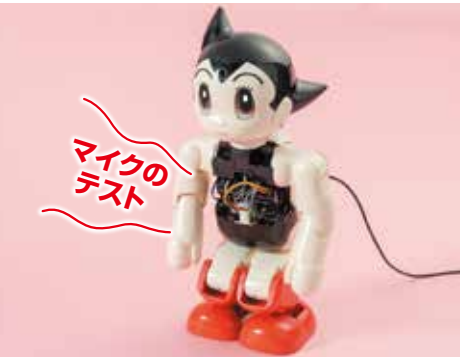

### 発話を2回(2回目は1回目の録音)聞く

「マイクのテスト(1回目)」と発話したあと、もう一度「マイクのテスト(1回目の録音)」と発話します。 この検査ではマイクが正常に機能していることを確認するので、2回「マイクのテスト」と発話され ればOKです。

### ⑧デバイス検査

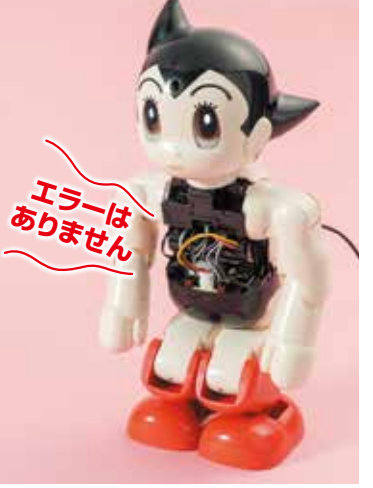

### 自動のデバイス検査のあと、エラーパーツを発話する

「デバイス検査」と発話したあと、ATOM が自動でさまざまな機能をチェックしま す。ここでは特に操作は必要ありません。 デバイス検査終了後、検査結果を発話し、 自動で電源がOFFになります。

「エラーはありません」と発話された場合 は、各電子パーツは正常に機能していま す。これで事前検査は完了となります。

「エラーがあります」(両目が赤く光る)と 発話した場合は、続けてATOMが読み上 げる電子パーツの接続に異常がありま す。読み上げは2回行うので電子パーツ 名をメモしておき、電源がOFFになって からP323の「エラーパーツの症状と対 処」を参照して改善を目指しましょう。

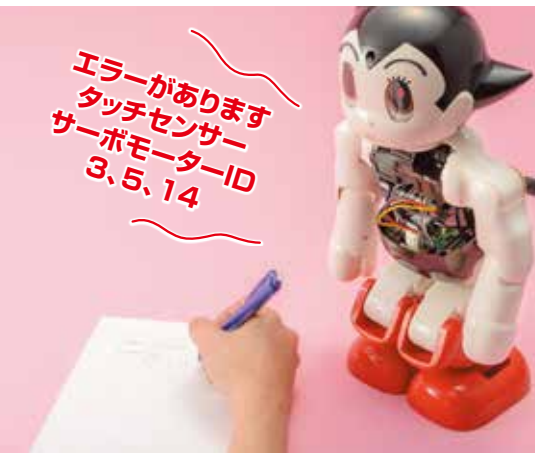

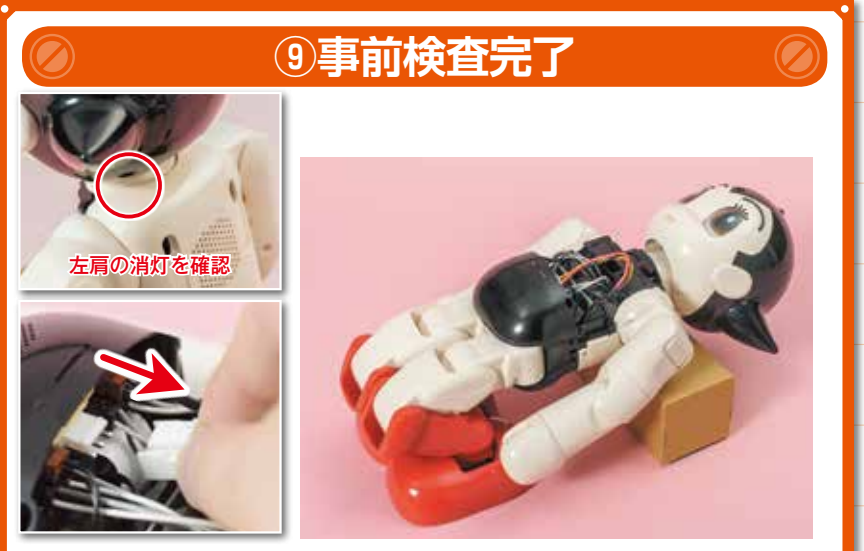

事前検査が無事に完了し電源が自動でOFFになったら、バッテリーのコネクタとACアダ プターを外し、静電気防止シートに包んで保管しておきましょう。

### エラーがあっても読み 上げないパーツ

「⑧デバイス検査」の最後にエラーのあるパー ツを読み上げますが、ファン、スピーカー、 LED、マイクは、ユーザー側が診断するパー ツなので、エラーがあってもATOMは読み上 げません。上記のパーツに関しては、P319 のチェックリストや各項目の解説と照らし合 わせて診断してください。また、エラー原因 の多くは、ハーネスがしっかりと挿し込まれ ていないなどの接続不良であると考えられま す。P323の「エラーパーツの症状と対処」 とP325の「動作確認を行うための分解工程」 を参照し、エラーパーツの接続が確認できる ところまで分解して接続を確認しましょう!

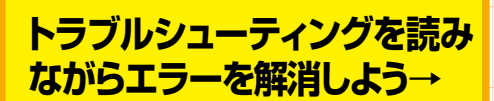

事前検査トラブルシューティング

# エラーパーツの症状と対処

ここでは事前検査が開始できない場合、および「⑧デバイス検査」で発話されたエラーパーツの症状とその対処を解説し ます。基本的には各パーツの接続確認となりますが、サーボモーターに関しては接続確認だけではなく、正しいIDが書き 込まれているかも確認しましょう。<mark>対処のあとは再度事前検査を実施してエラーが解消されているか確認してください</mark>。

| 電源が入らない                                                                                                    | ・電源ボタンが正常に動作(押したら戻る)しているか確認する<br>P308工程10をチェック!                                                                                                    |
|----------------------------------------------------------------------------------------------------|----------------------------------------------------------------------------------------------------|
| お尻の右側にある電源ボタンを5秒間長押ししてい<br>るのに、左肩にある赤ランプが点灯しない(電源が<br>入らない)。<br>⇒この症状の場合は、主に電源の供給が正常に行わ<br>れていないか、電源ボタンが正しく取り付けられて<br>いないことが考えられます。              | <ul> <li>・パッテリーとメインボードの接続を確認する<br/>P315「パッテリーをつなぐ」をチェック!</li> <li>・電源ボタンを5秒間長押ししているか確認する<br/>P317「①電源を入れる」をチェック!</li> <li>・ACアダプターの接続を確認する<br/>P316「ACアダプターを差し込む」、P139の工程①~②をチェック!</li> <li>・P327の分解工程のまで行ってから下記を確認する</li> <li>・メインボードが胴体フレームに正しく取り付けられているか確認する<br/>P307~の工程①~⑮、⑳~㉒をチェック!</li> <li>・P328の分解工程のまで行ってから下記を確認する</li> <li>・メインボードとRaspberry Pi 3を繋ぐフレキケーブルの接続を確認する<br/>P294の工程7、⑥、⑪、⑫をチェック!</li> </ul> |
| 電源は入るが起動しない<br>首の左肩の赤ランプは点灯しているが、初回構築お<br>よび事前検査が始まらない。<br>⇒この症状の場合は、MicroSDカードのデータの<br>読み込み、またはRaspberry Pi 3とメインボード<br>間の通信が正常に行えていない可能性があります。 | <ul> <li>→327の分解工程20まで行ってから下記を確認する</li> <li>Raspberry Pi 3に挿し込んだATOM専用MicroSDカードを一度抜き挿しする</li> <li>P293の工程10をチェック!</li> <li>メインボード側のUSBケーブル60mmの接続を確認し、さらにRaspberry Pi 3の<br/>USBケーブル60mmを一度抜き挿しする</li> <li>P296の工程10~20とP284の工程10をチェック!</li> </ul>                                                                                                    |
| ファンが回っていない<br>電源は入っている(左肩の赤ランプは点灯している)<br>が、ティッシュペーパーがなびかない(風が出てい<br>ない)。ファンが回っている音がしない。<br>⇒この症状の場合は、ファンへの電源供給が正しく<br>行えていないことが考えられます。          | <ul> <li>→P326の分解工程 いまで行ってから下記を確認する</li> <li>・アダプターボードがRaspberry Pi 3に正しく取り付けられているか確認する</li> <li>P283 ~の工程 ③~ 10 をチェック!</li> <li>・ファンのハーネスがアダプターボードに接続されているか、ハーネスがファンに<br/>絡まっていないか確認する</li> <li>P313工程 10~ 12 をチェック!</li> </ul>                                                                                                    |
| <b>音が聞こえない</b><br>電源を入れてから左肩の赤ランプは点灯しているが<br>しばらく(2分以上)待っても、ATOMから発話さ<br>れない。<br>⇒この症状の場合は、主にスピーカーとメインボー<br>ド間での接続不良が考えられます。                     | <ul> <li>→P325の分解工程 ③まで行ってから下記を確認する</li> <li>・スピーカーのハーネスがメインボードに接続されているか確認する<br/>P304の工程 ③をチェック!</li> <li>→P328の分解工程 ③まで行ってから下記を確認する</li> <li>・メインボードとRaspberry Pi 3を繋ぐフレキケーブルの接続を確認する</li> <li>P294の工程 7、③、①、②をチェック!</li> </ul>                                                                                                    |
| LEDが光らない<br>「検査開始」の発話中、ATOMの両目のLEDが光<br>っていない。また、「④LEDの検査」にて、両目の<br>LEDが5色のパターンに点灯しない。<br>⇒この症状の場合はヘッドボードとメインボード間<br>で正しく通信が行えていない可能性があります。      | <ul> <li>→P328の分解工程のまで行ってから下記を確認する</li> <li>・Raspberry Pi 3側のUSBケーブル300mmを一度抜き挿しする</li> <li>P298の工程のをチェック!</li> <li>→P329の分解工程のまで行ったあと、頭部を分解して下記を確認する</li> <li>・ヘッドボード側のUSBケーブル300mmの接続を確認する</li> <li>P235の工程でをチェック!</li> </ul>                                                                                                    |
| タッチセンサーが反応しない<br>⑤タッチセンサーの検査」にて、前頭部に触れている<br>のに両目のLEDが緑に変化しない。<br>⇒この症状の場合は、タッチセンサーが正常に動作で<br>きる状態にないか、メインボードとの間で正しく通信<br>が行えていないことが考えられます。      | <ul> <li>・濡れた手や手袋をして検査を行っていないか確認する</li> <li>→328の分解工程23まで行ってから下記を確認する</li> <li>・メインボード側のタッチセンサー用ハーネスの接続を確認する</li> <li>P297の工程20、23をチェック!</li> <li>→P329の分解工程23まで行ったあと、頭部を分解して下記を確認する</li> <li>・タッチセンサーとコネクタの接続の確認と剝がれていないか確認する</li> <li>P245 ~の工程4、5、10~12をチェック!</li> </ul>                                                                                                    |

### WPSボタンが反応しない

「<sup>®</sup>WPSボタンの検査」にて、お尻の左側にあるWPS ボタンを押しても両目のLEDが青に変化しない。 ⇒この症状の場合は、WPSボタンが正しく取り付 けられていないことが考えられます。

### →P327の分解工程20まで行ってから下記を確認する

・WPSボタンが正常に動作(押したら戻る)しているか確認する
 P308の工程でをチェック!
 ・メインボードが胴体フレームに正しく取り付けられているか確認する
 P307~の工程①~で、20~28をチェック!

### 「マイクのテスト」が 1度しか発話されない

「⑦マイクの検査」にて、「マイクのテスト(1回目)」 しか発話されない。 ⇒この症状の場合は、マイクとメインボード、また はヘッドボードとRaspberry Pi 3間の通信が正 しく行われていない可能性があります。

### →P328の分解工程四まで行ってから下記を確認する

 Raspberry Pi 3側のUSBケーブル300mmを一度抜き挿しする P298の工程
 P298の工程
 P298の工程

### →P329の分解工程図まで行ったあと、頭部を分解して下記を確認する

・ヘッドボード側のUSBケーブル300mmの接続を確認する
 P235の工程 2をチェック!
 ・マイクのハーネスとヘッドボードの接続を確認する
 P243の工程 6をチェック!

### サーボモーターのIDが発話された

「⑧デバイス検査」にて、サーボモーターのIDが発話された場合、 ハーネスの接続不良とID書き込み間違いの2つの原因が考えられま す。該当するサーボモーターを動作確認可能ポイントまで分解し、 どのパターンの原因かをさぐってエラーの対処を行いましょう。

### ●サーボモーター用ハーネスが 正しく接続されていない場合

メインボードとサーボモーターのハーネス接続に問題があるケースです。下記の項目を 参照して、読み上げられたIDのサーボモーター用ハーネスの状態を確認してください。

・メインボード側のコネクタが外れていないか確認する。

・サーボモーター側のコネクタが外れていないか確認する(要分解)。 ・サーボモーター用ハーネスをパーツで挟んでいないか確認する(要分解)。

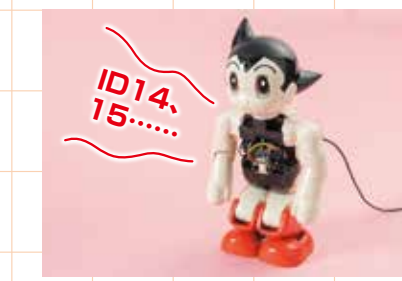

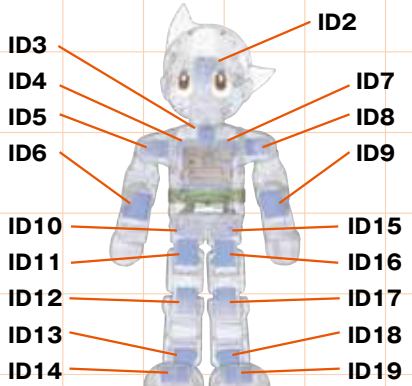

### ●IDが正しく書き込まれていない場合

サーボモーターにIDを書き込む際に、本来書き込むべきIDとは異なるIDが書き込まれているケースです。複数のサーボモーターでIDが重複してい る場合では、「重複しているID」と「本来あるべきID」の2つのサーボモーターのIDがエラーパーツとして発話されます。

・動作確認が行える状態まで分解し、サーボモーターに正しいIDが書き込まれているか、動作確認を行って確認する(要分解)。
 ※エラーのあるサーボモーターは動作確認可能ボイントまで分解したあと、過去に行った各動作確認ページを参照してエラーを解消してください。
 ○ID2→ 60号(P268 ~) ○ID3→ 63号(P289 ~) ○ID4・7→ 62号(P282 ~) ○ID5・6→ 16号(P57 ~)
 ○ID8・9→ 25号(P99 ~) ○ID10・15→ 59号(P259 ~) ○ID11→ 34号(P142 ~)
 ○ID14・13・12→ 37号(P159 ~) ○ID16→ 46号(P192 ~) ○ID19・18・17→ 50号(P212 ~)

### ○動作確認を行おう!

まずはP325~の「動作確認を行うための分解工程」を進めて、該当IDを持つサーボモーターが取り付けられている部位(頭部、右腕、左腕、両脚) を取り出しましょう。その後、該当サーボモーターの動作確認が正常に行えるかどうか試してみましょう(動作確認が行えない場合は、P329を参 照し、過去に行った各サーボモーター用のトラブルシューティングを参照してください)。

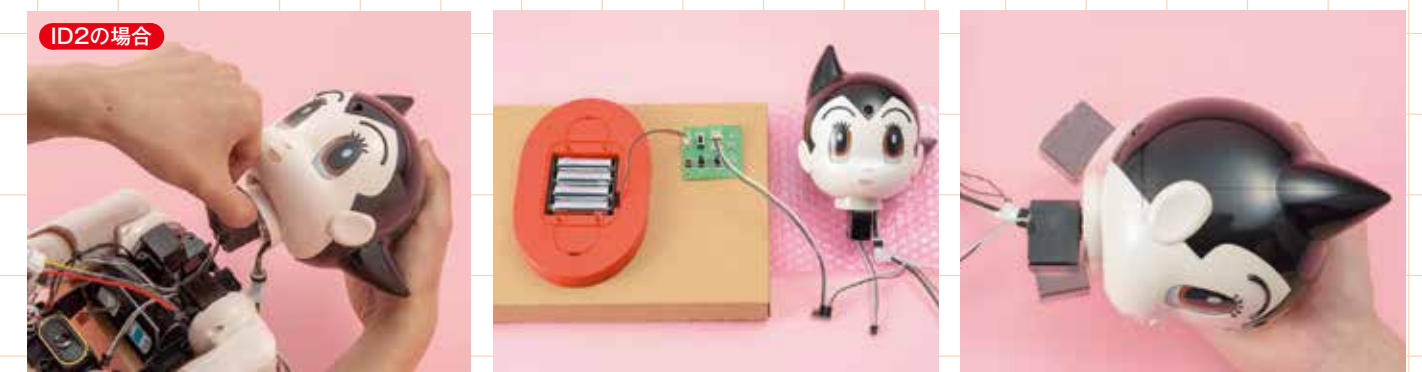

※トラブルシューティングで分解したパーツを元の状態に戻すには、分解工程をさかのぼって組み立てを行ってください。

## 動作確認を行うための分解工程

ここでは頭部、右腕、左腕、両脚と、 部位ごとに動作確認が行える状態まで の分解工程を解説しており、工程の途 中では、各サーボモーターの動作確認 が行えるポイントも記載されています。 はじめに、横にした作業台の上にATO Mを仰向けに載せ、頭部が右側になる ように置いたところから開始します。

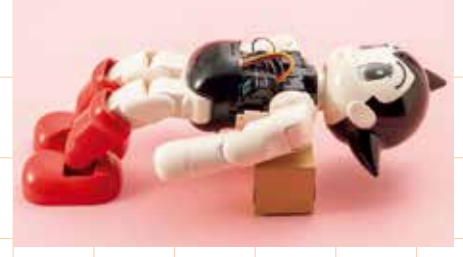

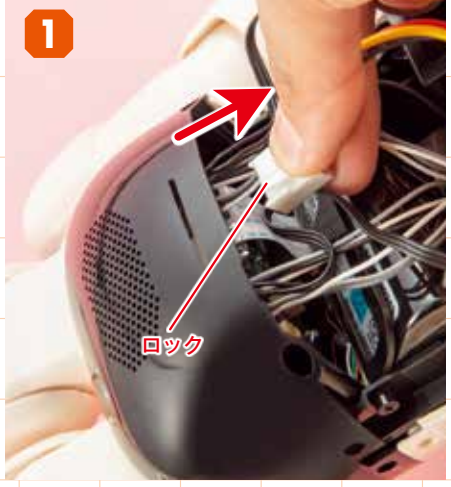

バッテリーから伸びるケーブルのコネクタを、 上面にあるロックを押しながら外し、メインボ ードから引き抜きます。

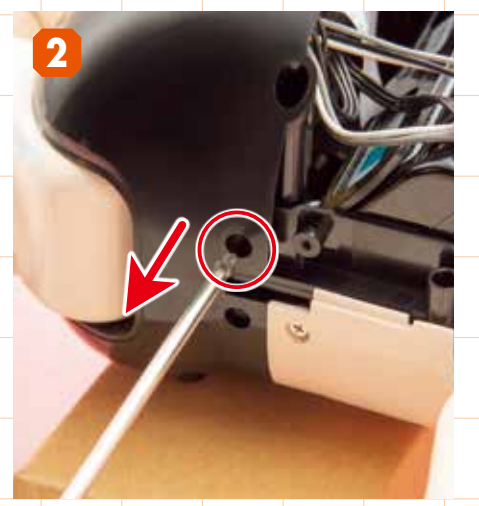

パンツ(前)の左側にあるビス穴から2×4mmビス (黒)を外します。※以降分解工程で取り外したビ スはなくさないように、大切に保管してください。

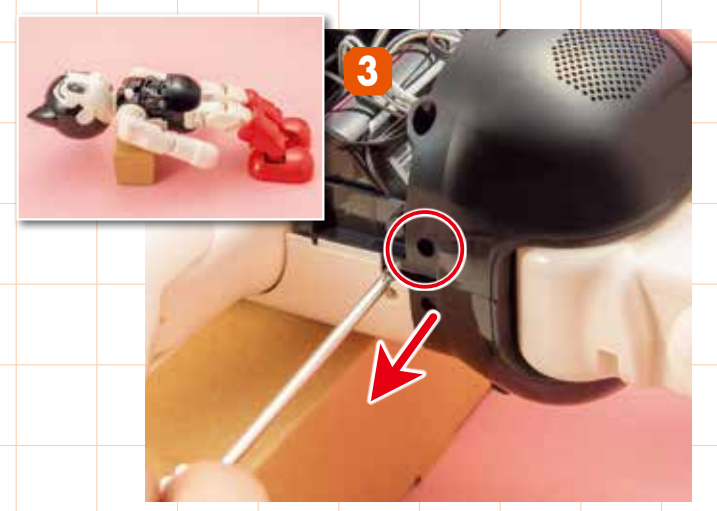

頭部が左側になるようにATOMの向きを変え、パンツ(前)の右側にある 2×4㎜ビス(黒)を外します。

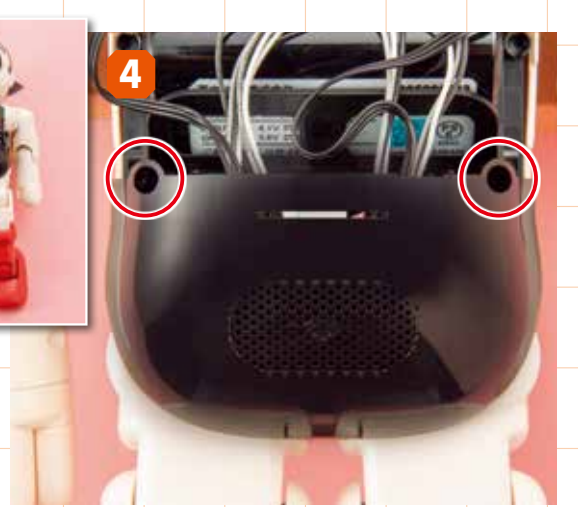

頭部が奥(上)になるようにATOMの向きを変え、パンツ(前)の前面にある2つのビス穴から2×4mmビス(黒)を外します。

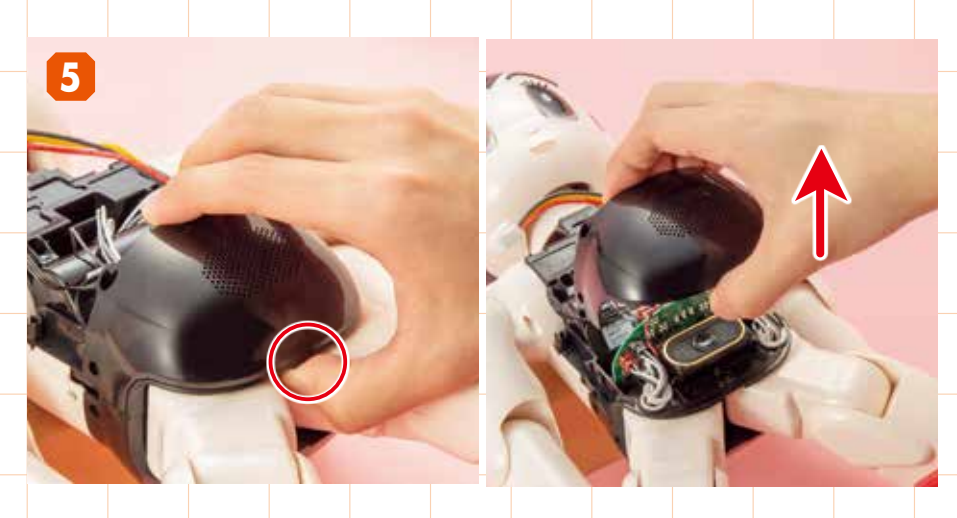

両脚の間にあるロックを外してから、パンツ(前)を胴体フレームから取り外します。パンツ(前) を取り外すと、メインボードやスピーカーが露出するので、破損しないように注意しましょう。

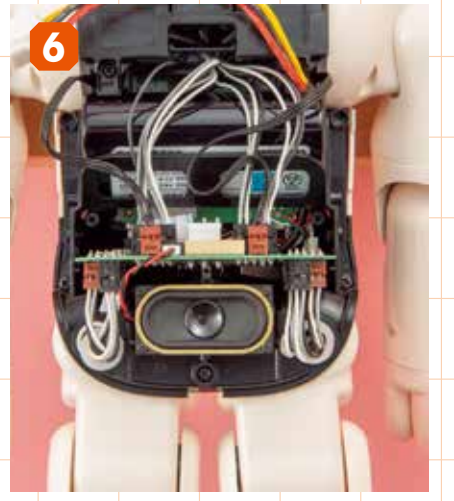

パンツ(前)を取り外すと、各サーボモーター用 ハーネス、スピーカーハーネスがメインボード に接続されているか確認できます。

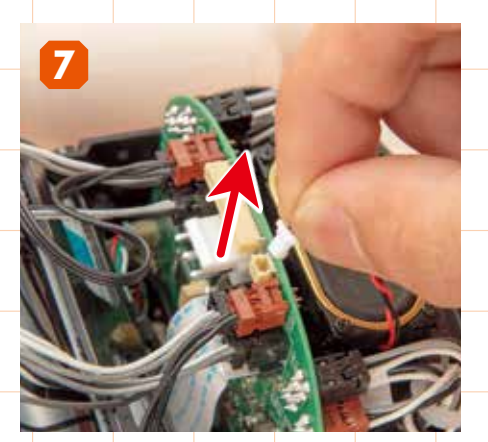

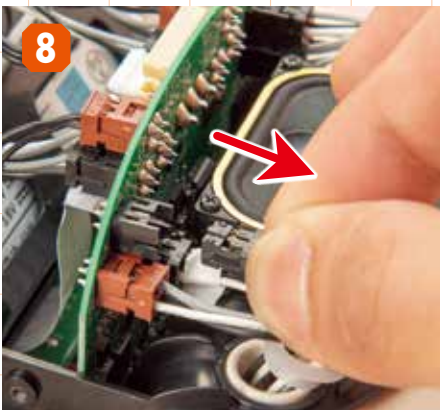

両脚の根元から伸びるサーボモーター用ハーネ ス(4本)と、中継ハーネス(2本)をメインボー スピーカーハーネスのコネクタを引き抜きま す。ハーネスが短いので、強く引っ張り過ぎな ドから引き抜きます。

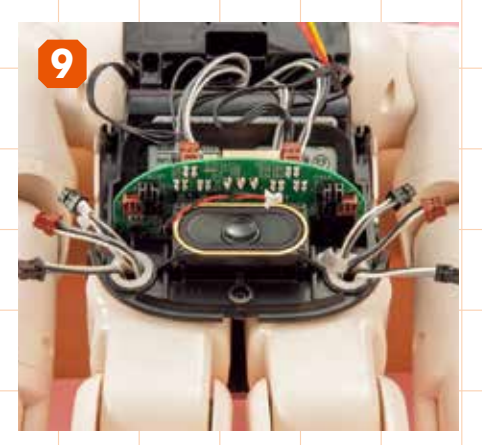

メインボード下面(脚側)から伸びてるスピーカ ーハーネスとサーボモーター用ハーネス、中継 ハーネスを引き抜いた状態を確認しましょう。

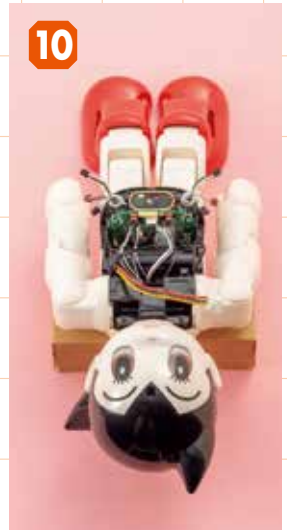

いように注意してください。

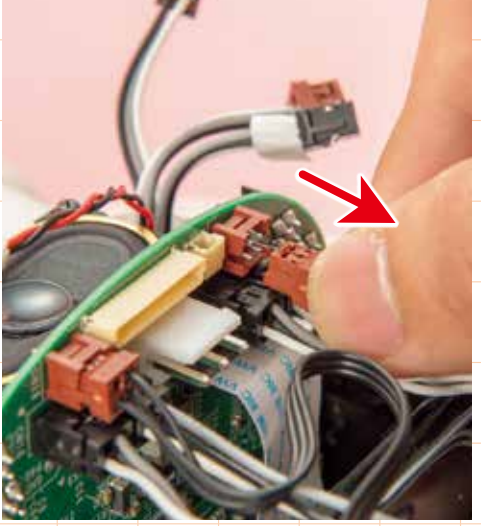

頭部が手前(下)になるようにATOMの向きを変え、メインボード上面(頭部側)に 挿し込まれているサーボモーター用ハーネスと中継ハーネスを引き抜きます。

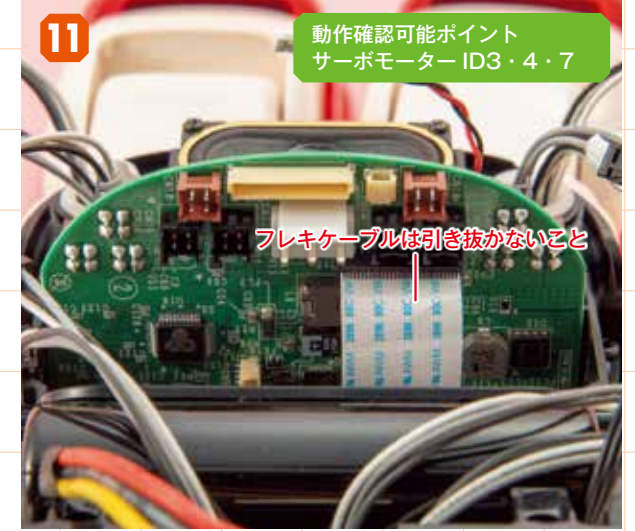

頭部と両腕から伸びるサーボモーター用ハーネス(4本)と中継ハ ーネス(2本)を引き抜いた状態を確認しましょう。フレキケーブ ルは引き抜かないでください。

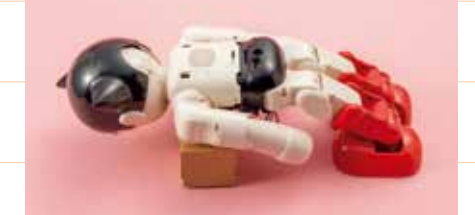

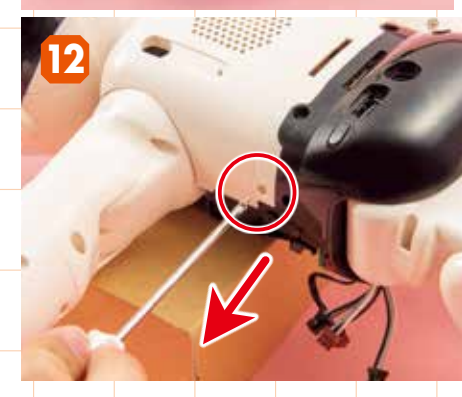

頭部が左側になるように向きを変えてからATO Mをうつ伏せにし、胴体カバー(後)の左側にあ る2×4mmビスを外します。

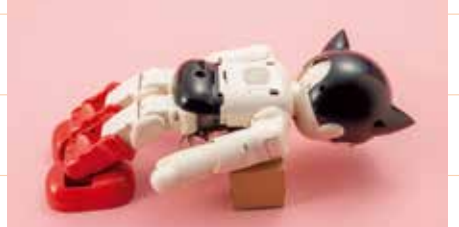

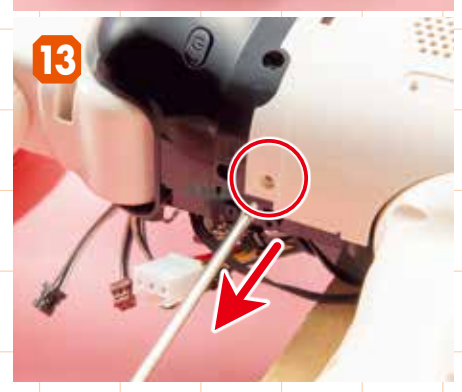

頭部が右側になるようにATOMの向きを変え、 胴体カバー(後)の右側にある2×4mmビスを外し ます。

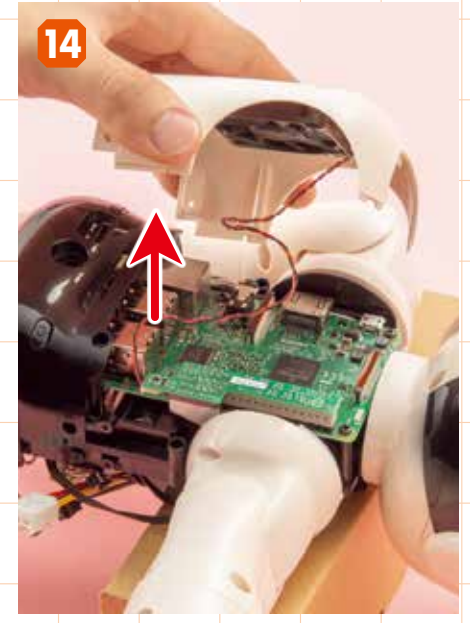

胴体カバー(後)を取り外します。ファンのハーネ スがアダプターボードと繋がっているので、引っ 張り過ぎないように丁寧に外してください。

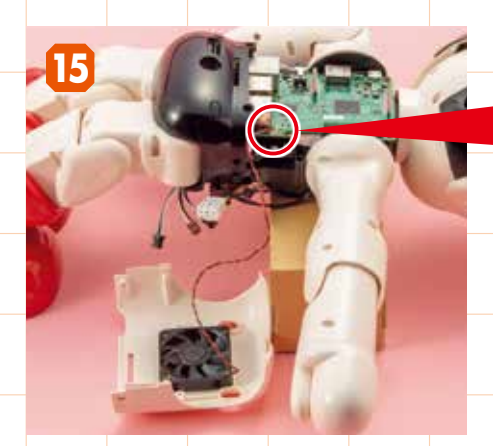

取り外した胴体カバー(後)を横に置き、アダプ ターボードに挿し込んであるファンのハーネス を引き抜きます。

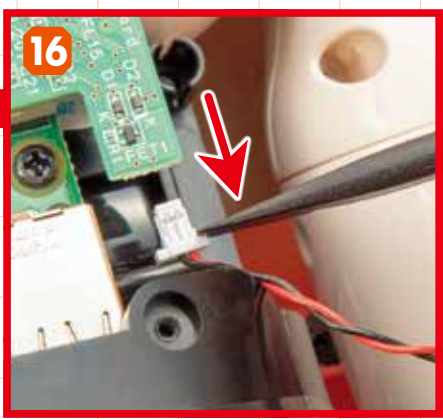

ファンのハーネスが引き抜きづらい場合は、 ATOM専用樹脂工具の平らな方を、コネクタの 端に引っ掛けるようにして抜いてみましょう。

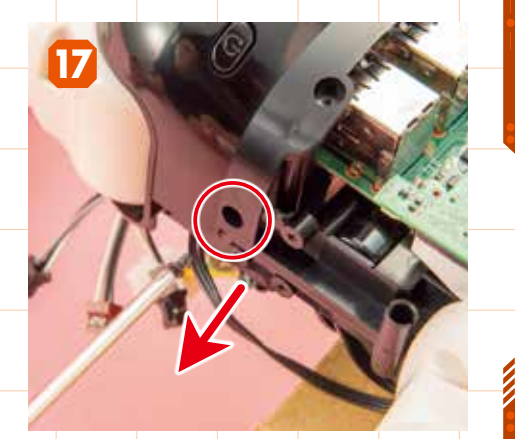

パンツ(後)の右側にあるビス穴から、2×4mmビ ス(黒)を外します。

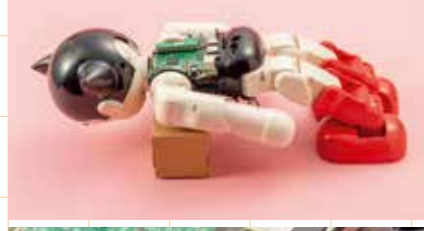

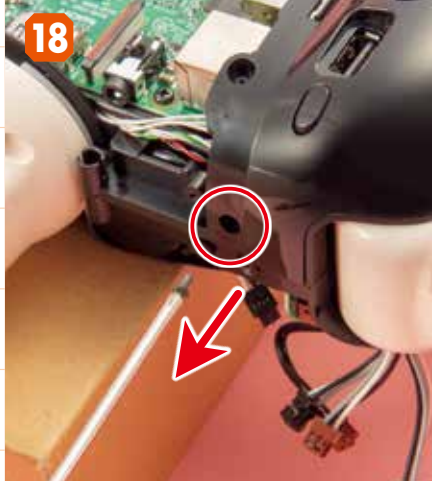

頭部が左側になるようにATOMの向きを変 え、パンツ(後)の左側にあるビス穴から、2× 4㎜ビス(黒)を外します。

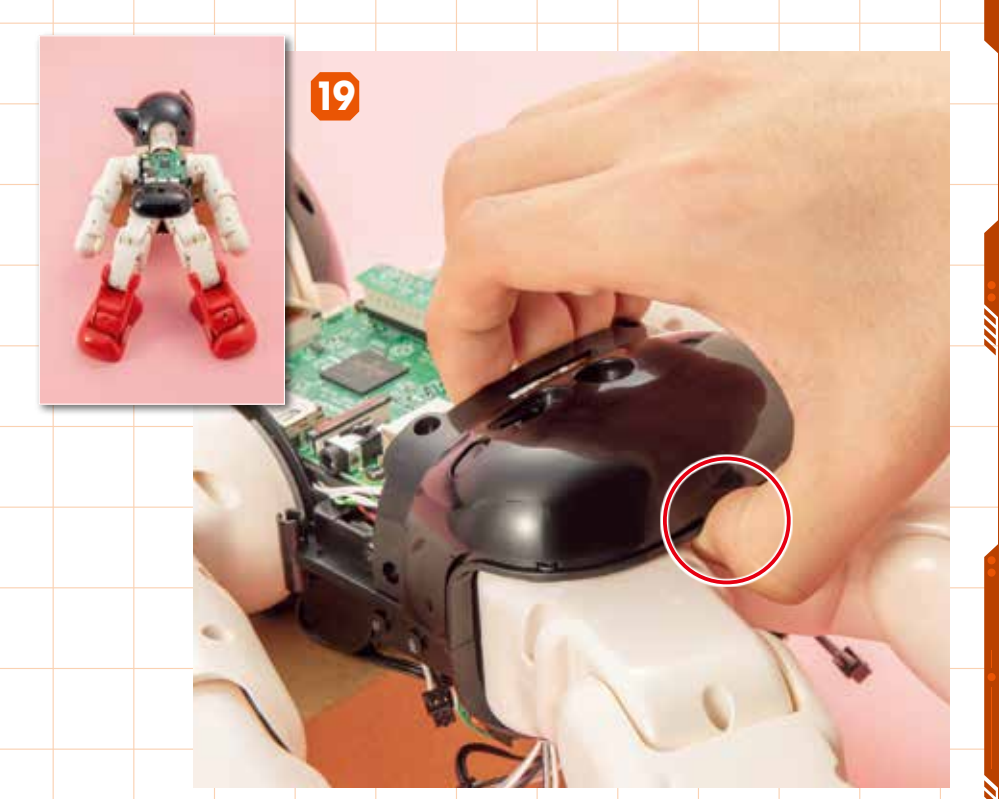

頭部が奥(上)になるようにATOMの向きを変え、両脚を少し開いて、間にあるパンツ(後)のロ ックを外します。

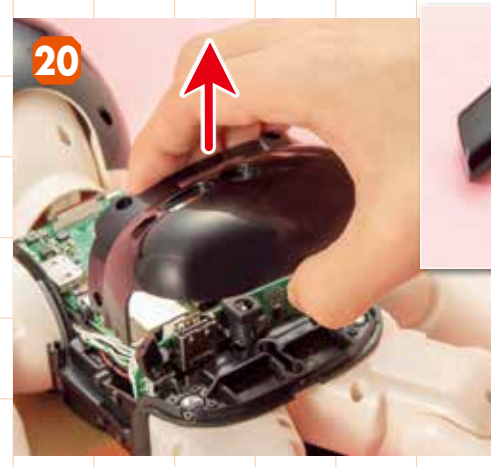

パンツ(後)を取り外します。このとき、右側のボタンR(電源用)と左側 のボタンL(WPS用)も外れるので、紛失しないように注意してください。

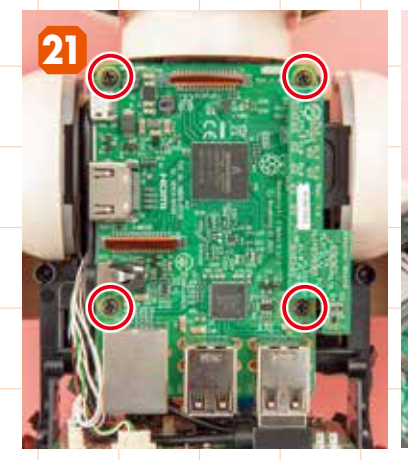

Raspberry Pi 3を留める4つの2.6×6mmビス(黒)を外します。

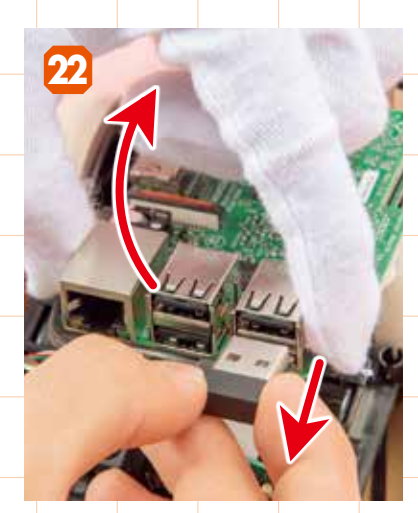

左手に白手袋をはめ、Raspberry Pi 3の下部を少し持ち上げてから、USBケ ーブル300mmをUSBポートから引き抜 きます。

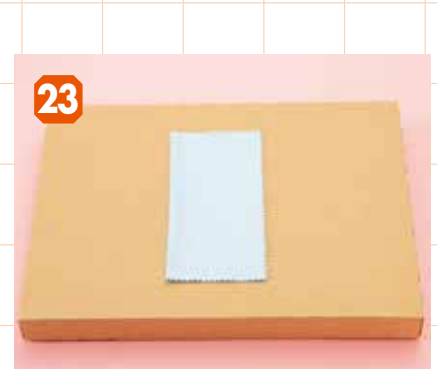

パーツ梱包用の空き箱と、クリーナークロス を用意し、メインボードとRaspberry Pi 3を取り出す準備をします。

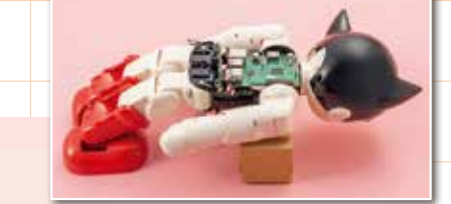

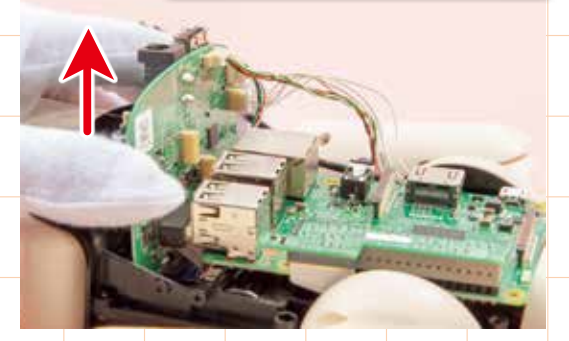

24

頭部が右側になるようにATOMの向きを変え、白手袋 をしている方の手でメインボードを少し引き上げます。

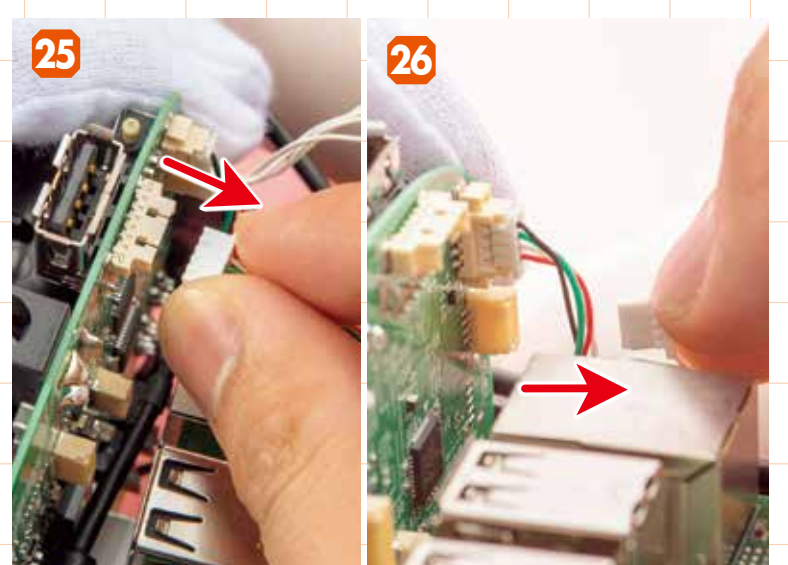

メインボードを少し引き上げたまま、カメラ用ハーネス(黒、白、緑、赤の捻れ 右手 ているハーネス)とタッチセンサー用ハーネス(4本の白いハーネス)をメインボー 胴体 ドから引き抜きます。

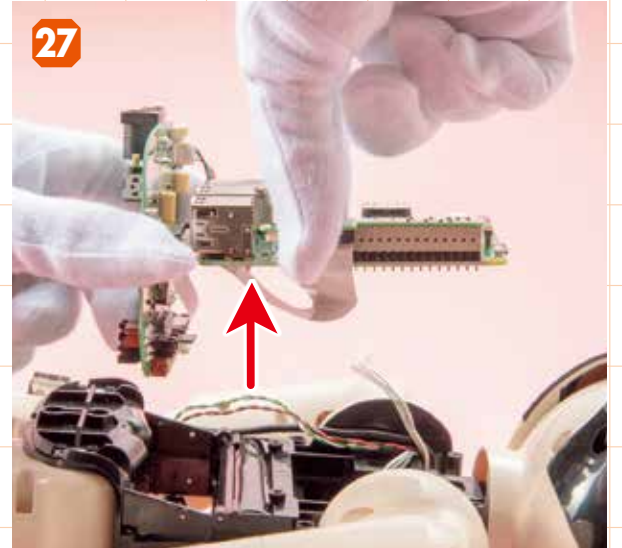

右手にも白手袋をはめて、メインボードとRaspberry Pi 3を 胴体フレームから取り出します。

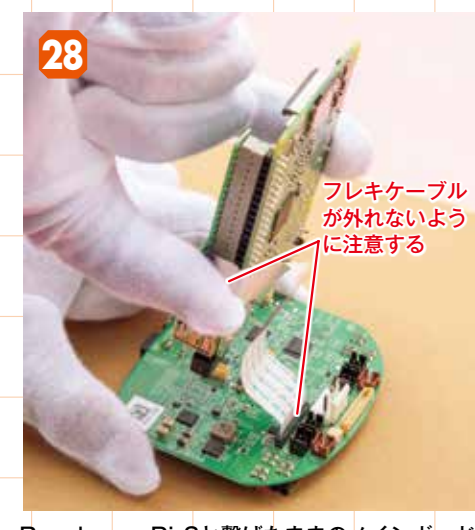

Raspberry Pi 3と繋げたままのメインボード をパーツ梱包用の空き箱の上に置きます。この とき、フレキケーブルが外れないように注意し てください。

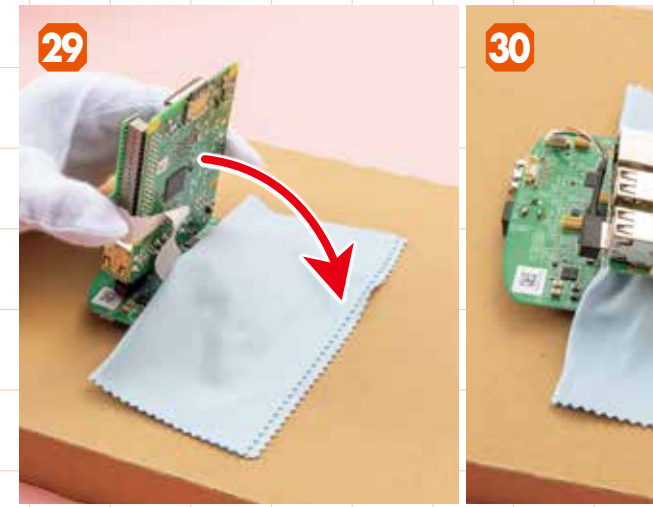

写真を参考に、傷がつかないようにメインボードの上にクリーナークロスを被せ、その上に Raspberry Pi 3を重ねるように置きます。

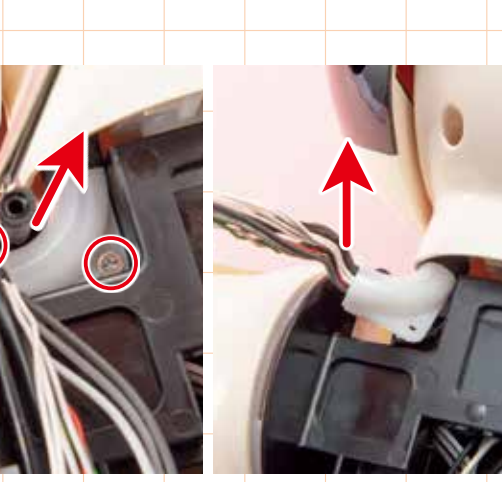

頭部が奥(上)になるようにATOMの向きを変えます。左肩にあるチューブカバーを留 める2つの2×4㎜ビスを外し、ハーネスの束を軽く上に引っ張りながらチューブカバ ーを引き出します。

31

ハーネスの束は引っ張らず首の中に入り込んでいる チューブカバーだけを、下方にずらし首の外へ移動 させます。

### 頭部分解の続きはP273へ

32

-ボモーター ID2・3、タッチセンサー、カメラボード、ヘッド ++-ボード、マイクの接続確認および取り出しは、P273「サーボモ -ター(ID2)、(ID3)の取り出し手順」を参照してください。

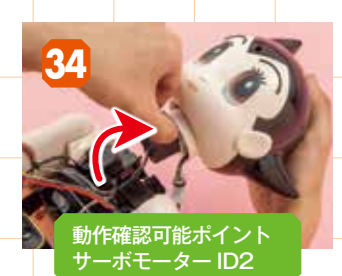

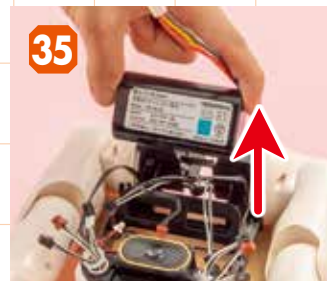

首のサーボモーター(ID3)を胴体 フレームから取り外すと、頭部が 外れます。

胴体フレームからバッテリーを引き 抜きます。

### 両脚分解の続きはP267へ

サーボモーター ID10~12·15~17の 取り出し P267 「サーボモーター(ID10)、(ID15)の取り出し手順」を参照して ください。(サーボモーター ID10を取り出す過程でID11・12の 取り出しが可能。ID15を取り出す過程でID16・17の取り出し が可能)また、同手順の途中の、右脚と左脚を取り外した時点が、 サーボモーター ID11~14・16~19の動作確認可能ポイント です。

●そのほかの取り出しは下記を参照してください。

ID13・14の取り出し ID13はP158「右ブーツフレームと右 ひざ、右足首の分解・確認の手順」を実施し、ID14はさらに P127「右足、右足首の分解・確認の手順」まで実施。

**ID18・19の取り出し** ID18はP211「左ブーツフレームと左 ひざ、左足首の分解・確認の手順」を実施し、ID19はさらに P181「左足、左足首の分解・確認の手順」まで実施。

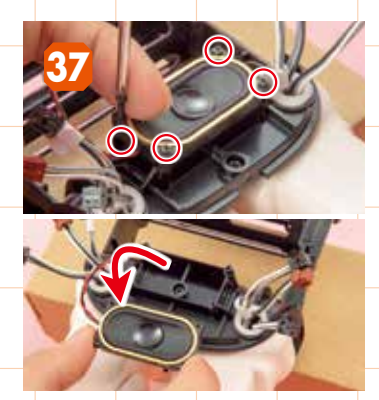

4つの1.7×8mmビス(黒)を外して、 スピーカーを取り外します。

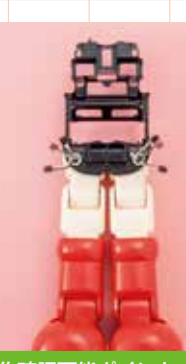

動作確認可能ポイント サーボモーター ID10・15

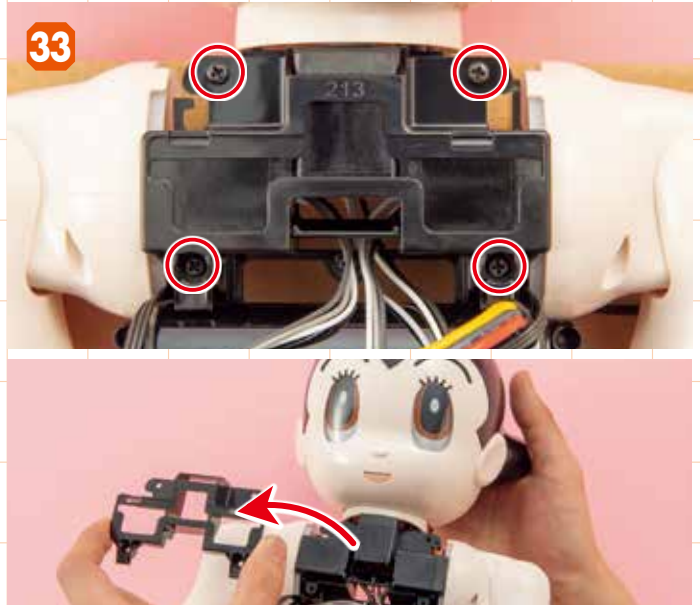

ATOMを仰向けにして胸部フレームを留める4つの2.6×6mmビス(黒)を 外してから、胸部フレームを胴体フレームから取り外します。

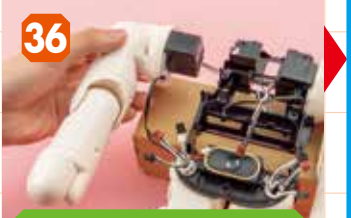

動作確認可能ポイント ボモーター ID5・6

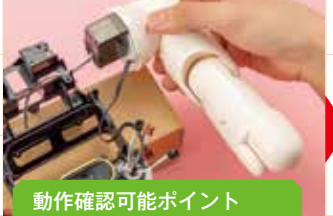

-ボモーター ID8・9

バッテリーを引き抜いたら、ハーネ スが引っかからないように気をつけ ながら右腕と左腕を取り外します。

### 右腕分解の続きは P64へ

サーボモーター ID4~6の取り 出しは、P64工程43~40とさ かのぼったあと、P67「右腕の 分解・確認作業の手順」を参照 してください。

### 左腕分解の続きは P105へ

サーボモーター ID7 ~ 9の取り 出しは、P105~の工程30~ 25とさかのぼったあと、ID8は P98 「左肩の分解・確認の手順」 を、ID7・9はP89「左前腕と 左肩ディスクの分解・確認の手 順」を参照してください。

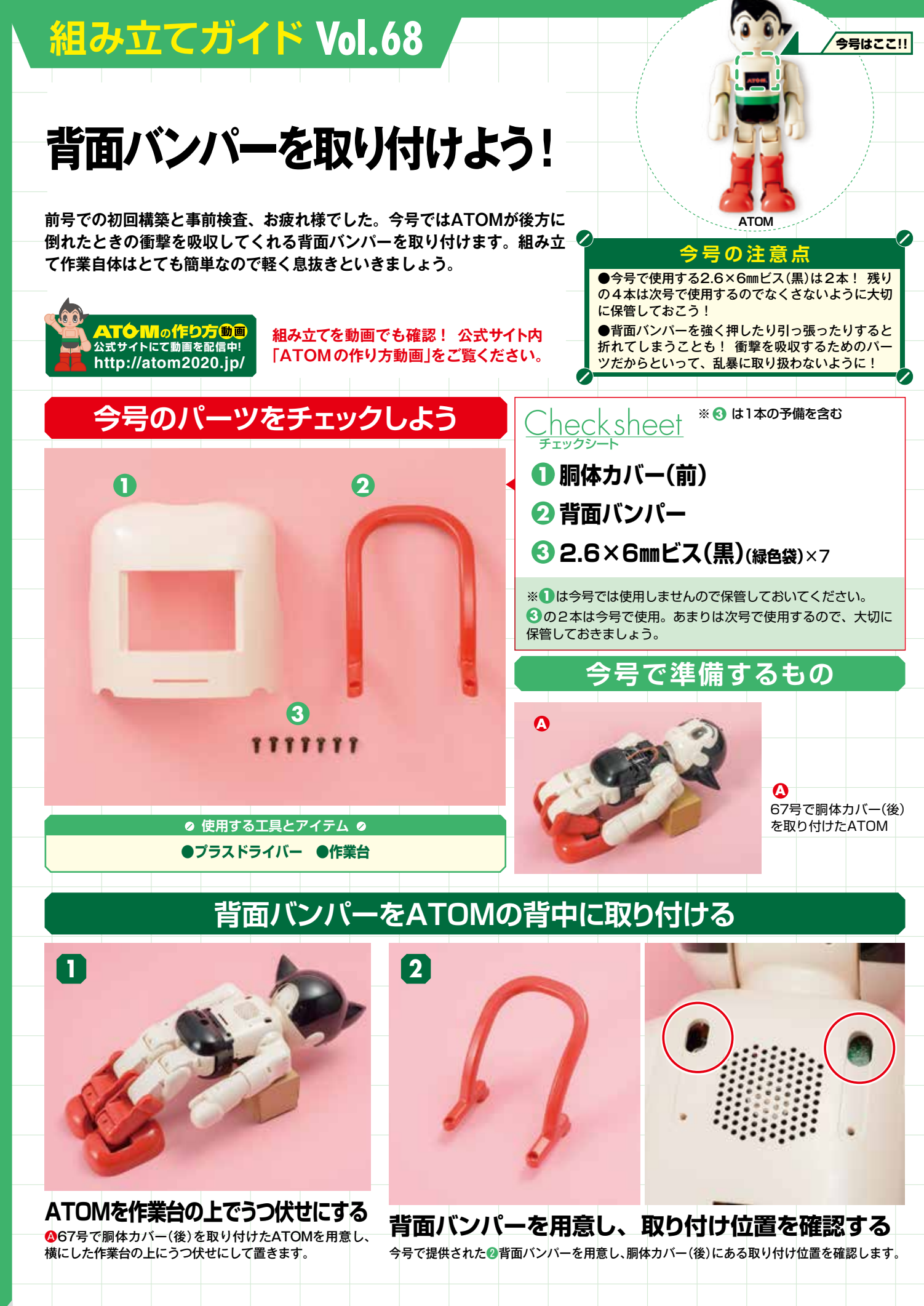

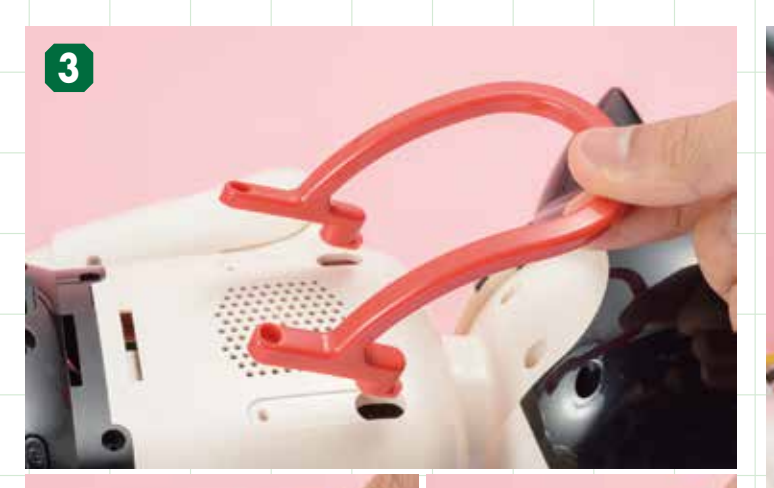

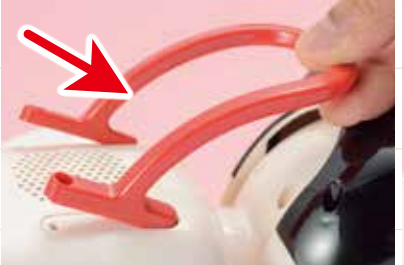

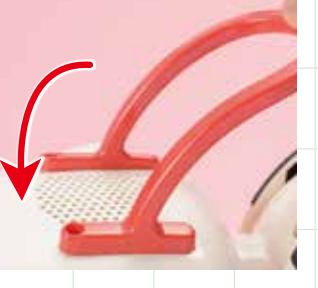

**背面バンパーを胴体カバー(後)に取り付ける** 胴体カバー(後)にある2つの楕円形の穴に、背面バンパーの先端を斜めに差 し込んでから取り付けます。

# 

**背面バンパーのビス穴を確認する** 胴体カバー(後)に取り付けたら、背面バンパーにある2つのビス 穴を確認しましょう。

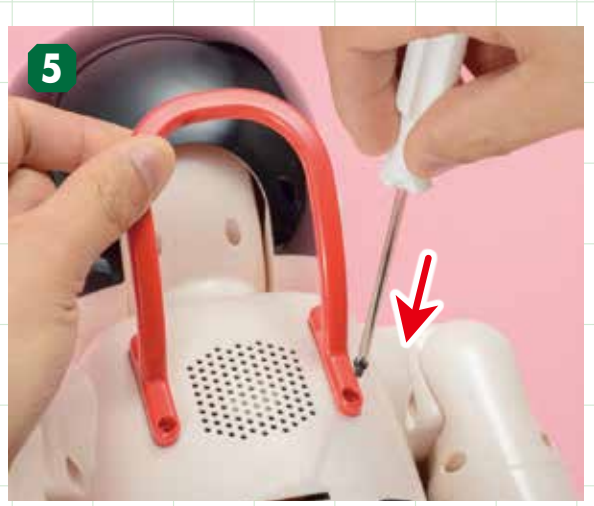

ビス穴を確認してビス留めをする 背面バンパーにある2つのビス穴を、今号で提供された③ 2.6×6mビス(黒)で留めます。

### 背面バンパーの役割について

今号でATOMの背中 に取り付けた背面バン パーは、ATOMが後方 に転倒したときにクッ ションの役割を果たし ます。ATOMを持ち 運ぶための取っ手では ありませんので、注意 してください。

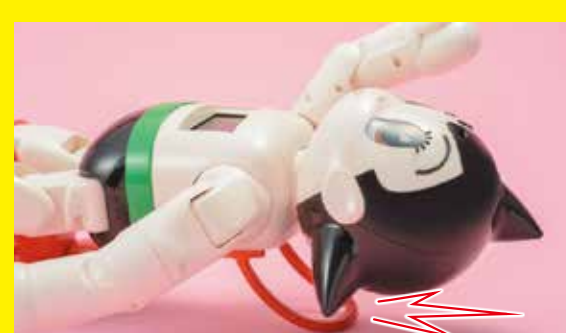

※背面バンパーを手で軽く 上下に動かしてみて、正し くビス留めされているか確

認しましょう。

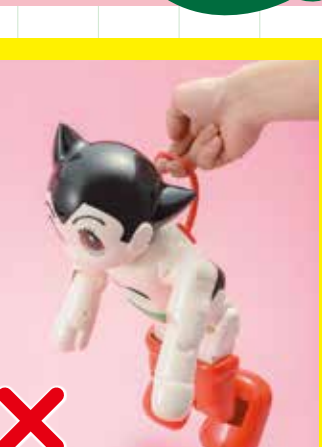

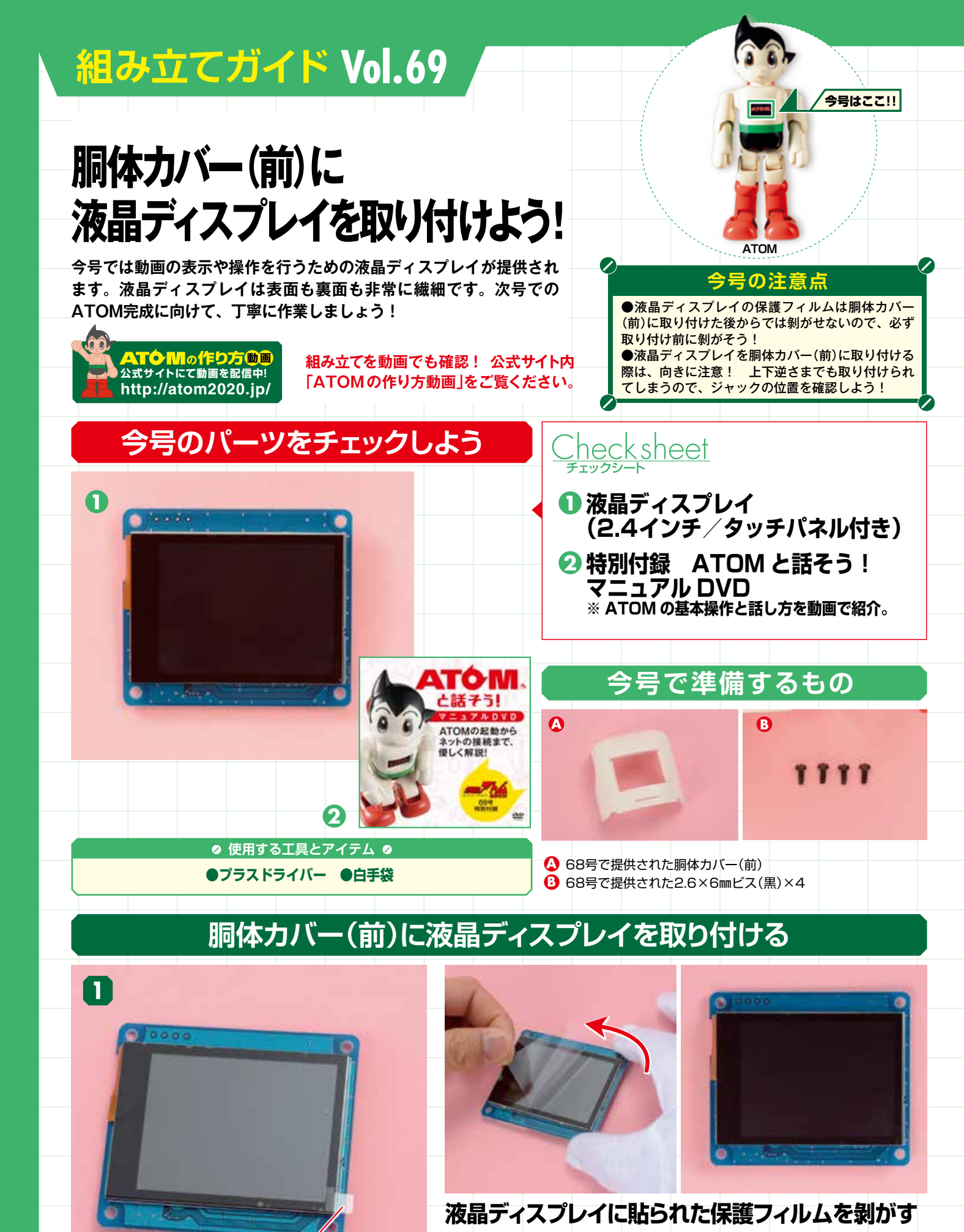

, 保護フィルムを剝がすための取っ手 右手(液晶ディスプレイを持つ方の手)に白手袋をはめて、今号で提供された❶液晶デ ィスプレイを袋から取り出し、画面に貼られている保護フィルムを剝がします。向か って画面の右下にフィルムの取っ手があるのでそこを摘んで剝がしてください。

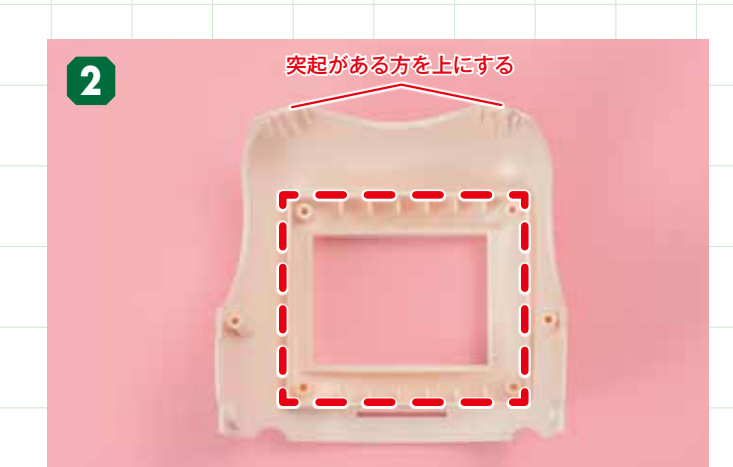

### 液晶ディスプレイの 取り付け位置を確認する

●68号で提供された胴体カバー(前)の裏側を手前にして用意し、液晶 ディスプレイの取り付け位置(破線部分)を確認します。

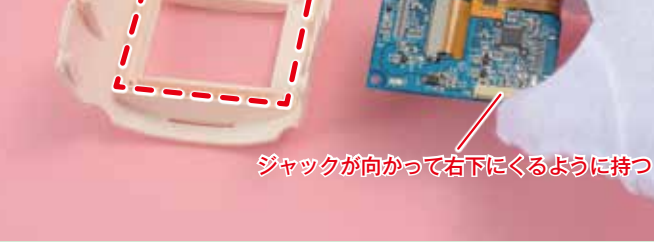

### 胴体カバー(前)に 液晶ディスプレイを取り付ける

液晶ディスプレイの画面側を下にし、ジャックが向かって右下にくるよ うに持って、胴体カバー(前)の取り付け位置に載せましょう。

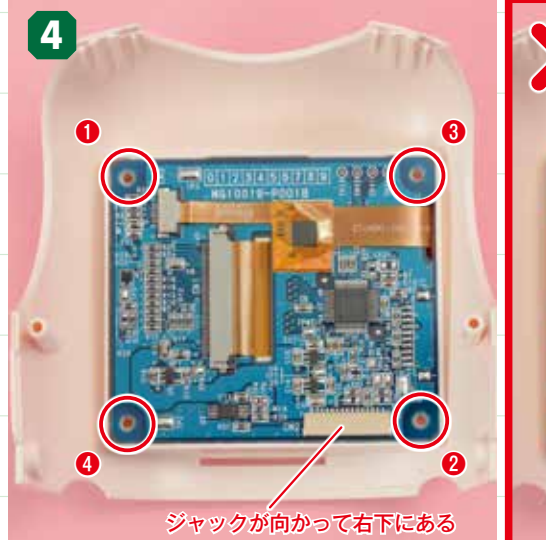

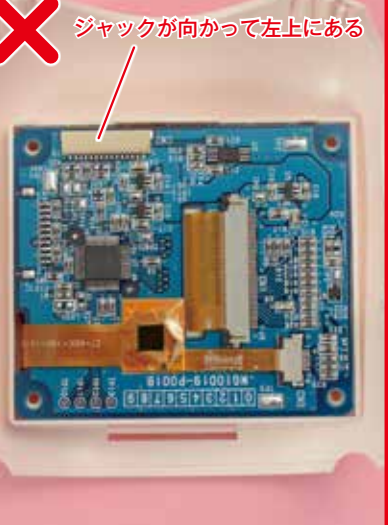

3

### ビス留め中の注意点

液晶ディスプレイを胴体カバー(前)に ビス留めする際は、プラスドライバー で基板や電子部品を突かないように注 意しましょう。

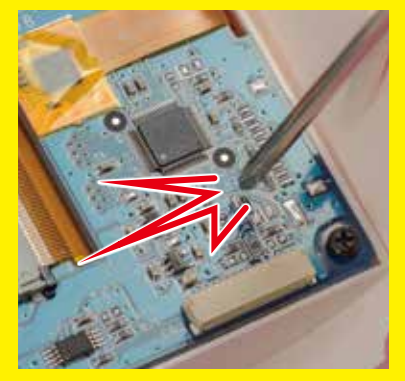

### 取り付け状態とビス穴の位置を確認する

液晶ディスプレイの取り付け状態と、四隅にあるビス穴の位置を確認します。基板にある長方形の ジャックの位置をもう一度確認し、必ず向かって右下にある状態にしてください。

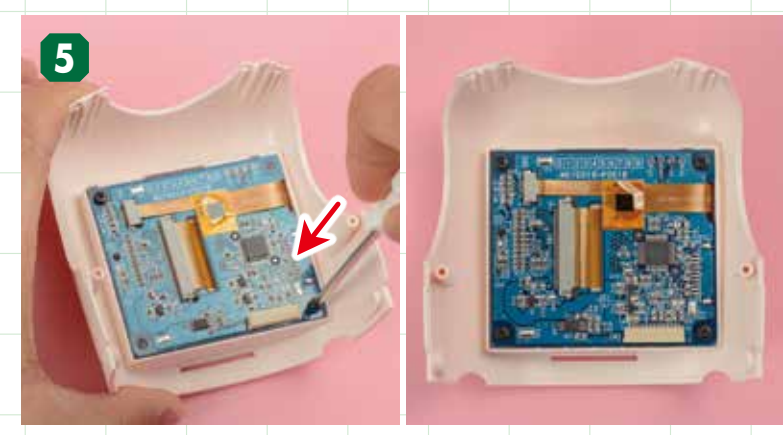

### ビス留めする

白手袋を外し、液晶ディスプレイの四隅にあるビス穴を、368号で提供された 作業中に画面に手の汚れなどがついてしまった場合は、クリ 2.6×6㎜ビス(黒)で留めます。工程4001~400順に留めてください。

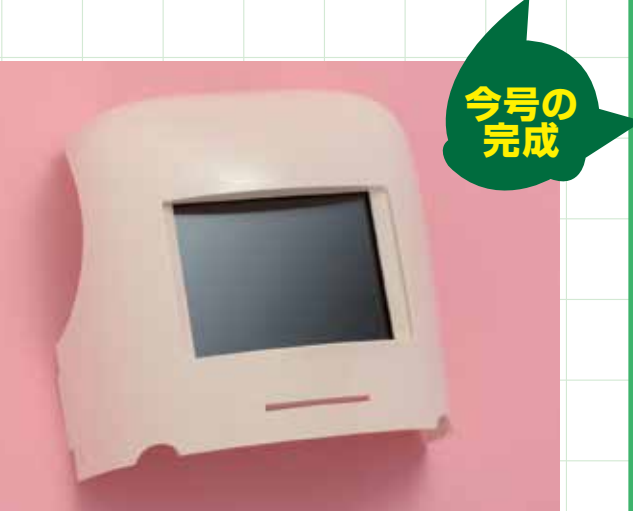

-ナークロスでふき取ってから保管しておいてください。

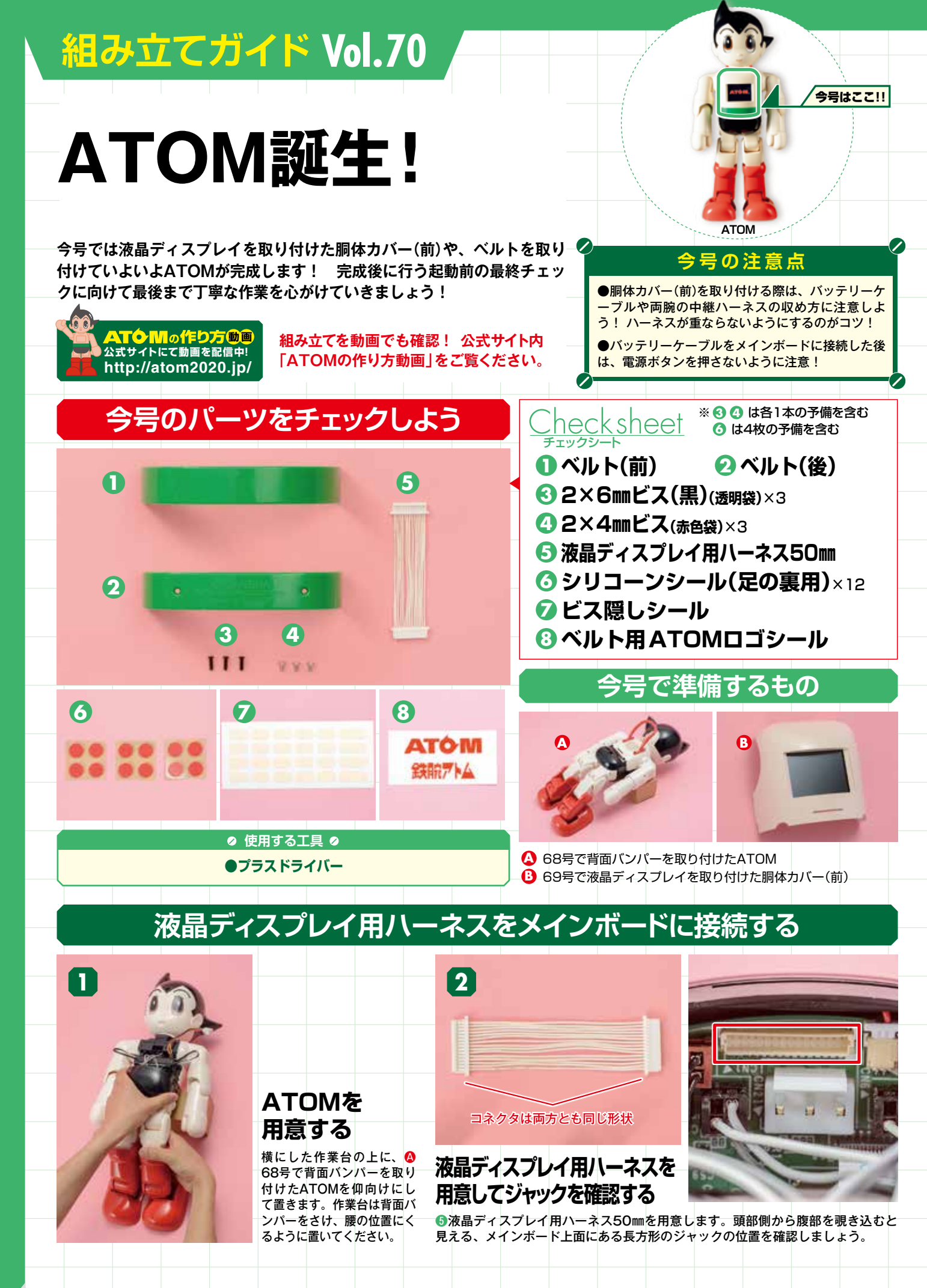

![](_page_24_Picture_0.jpeg)

ジャックとコネクタの位置を合わせる 液晶ディスプレイ用ハーネスのコネクタの平らな面を上に し、工程2で確認したジャックの位置に合わせます。

![](_page_24_Picture_2.jpeg)

**ハーネスのコネクタをジャックに差し込む** メインボードのジャックにコネクタの先端を軽く差し込んだら、コネクタの両端を指 で押してさらに奥まで押し込みます。

![](_page_24_Picture_4.jpeg)

専用樹脂製工具で液晶ディスプレイ用ハーネスのコネクタ を押し込むときは、左右で偏りが出ないように、左側を押 したら右側を押す、と交互に押し込んでいきましょう。 液晶ディスプレイ用ハーネスにくせをつけておく 以降の作業の邪魔にならないよう、液晶ディスプレイ用ハーネスがパンツ(前) から外に出るように軽くくせをつけておきましょう。

### バッテリーケーブルをメインボードに接続する

×がある

金属部分が見える

表

![](_page_24_Picture_8.jpeg)

バッテリーのコネクタを確認する

![](_page_24_Picture_10.jpeg)

![](_page_24_Picture_11.jpeg)

メインボードのジャックを確認する メインボード上面にある3本のピンが伸びているジャックの位置を確認します。

![](_page_25_Picture_0.jpeg)

![](_page_25_Picture_1.jpeg)

### バッテリーのコネクタをジャックに差し込む

### バッテリーケーブルを 接続した状態

コネクタの表面 (ツメがある面)を上にして、メインボード側のジャックへロックがはまるま バッテリーケーブルを接続した状態を確認しましょう。 で差し込みます。コネクタを奥まで押し込むときは、両手の親指を使って押し込みましょう。

![](_page_25_Picture_6.jpeg)

### バッテリーケーブルと サーボモーター用ハーネスを整える

サーボモーター用ハーネスがバッテリーの上で交差 しないように整えます。さらに、立ち上がっている バッテリーケーブルをなるべく低くなるように撫で 付けましょう。ケーブルの根元は特に硬いので、し っかりと内側へ曲げてください。

### 胴体カバー(前)を取り付ける

![](_page_25_Picture_10.jpeg)

![](_page_25_Picture_11.jpeg)

### 胴体カバー(前)を用意して液晶ディスプレイ用 ハーネスのコネクタをジャックに合わせる

●69号で液晶ディスプレイを取り付けた胴体カバー(前)を用意し、液晶ディスプレイのジャックに、メインボードから伸びる液晶ディスプレイ用ハーネスのコネクタを合わせます。

![](_page_25_Picture_14.jpeg)

#### 液晶ディスプレイ用ハーネスのコネクタの先端をジャックへ軽く差し込んでから、コネクタ の両端を指で押して奥まで押し込みます。

液晶ディスプレイ用ハーネスを接続した状態です。胴 体カバー(前)を強く引っ張らないようにしましょう。

![](_page_26_Picture_0.jpeg)

### 中継ハーネスを 胴体フレームの内側に収める

胴体カバー(前)をパンツ(前)の上に置き、両脇か ら伸びる右腕用と左腕用の中継ハーネスを胴体フ レームの内側に収めます。破線の外にハーネスが 出ないように収めてください。

![](_page_26_Picture_3.jpeg)

![](_page_26_Picture_4.jpeg)

### 胴体カバー(前)を取り付ける 胴体カバー(前)をATOMに取り付けます。取り付ける際は、ATOMの両肩を先に合わせて から、腹部側を閉じるようにしてください。

![](_page_26_Picture_6.jpeg)

胴体カバー(前)を取り付けた状態

#### 胴体カバー(前)を取り付けた状態です。うまく取 り付けられない場合は、右記を参照してください。

### 胴体カバー(前)がうまく閉じない場合は……

胴体カバー(前)をうまく取り付けられない場合、①パーツの間にケーブルやハーネスが挟まっている、②胴体カバー(前)とパンツ(前)がうまく合わせられていない、の2つの原因が考えられます。①の場合は工程10と14をもう一度確認して、ハーネスが胴体フレームの内側にしっかりと収められているか確認してください。②の場合は、右下の写真を参考 に、パンツ(前)の上に胴体カバー(前)が載って浮いてしまっていないか確認しましょう。

![](_page_26_Picture_11.jpeg)

ブルやサ に収め、バッ ボモ

![](_page_26_Picture_13.jpeg)

![](_page_26_Picture_14.jpeg)

### 胴体カバー(前)の左右にあるビス穴を確認して、ビス留めをする 胴体カバー(前)の左右のビス穴を、今号で提供された@2×4㎜ビスで留めます。胴体カバー(前)をしっかりと上から押さえてビス穴を合わせな がらビス留めを行ってください。向かって右側を留めた後、ATOMを180度回転させると向かって左側のビス留めがしやすくなります。

### ATOMの腰にベルトを取り付ける

![](_page_27_Picture_1.jpeg)

ベルト(前)を用意する ①ベルト(前)を用意します。左右のツメを確認しましょう。

![](_page_27_Picture_3.jpeg)

ベルト(前)をATOMの腰に取り付ける ベルト(前)にある2つの板を、ATOM側の2つの溝に合わせて取り付けましょう。

![](_page_27_Picture_5.jpeg)

### 左右のツメを押し込んでベルト(前)を取り付けた状態

左右にあるツメをATOM本体に押し込み、ベルト(前)を固定します。左右のツメは、ベルト(前)を胴体に密着させ、指を先端に向かって押し付けなが ら移動させるとうまくはめることができます。左右のツメを押し込んだら、ベルト(前)がしっかりと取り付けられているか確認しましょう。 ※ベルト(前)を取り外したい場合は、P348工程 4 を参照してください。

![](_page_27_Picture_8.jpeg)

ATOMをうつ伏せにする 横にした作業台の上に、ATOMをうつ 伏せにして置きます。

![](_page_27_Picture_10.jpeg)

ベルト(後)を用意する @ベルト(後)を用意します。ベルト(後)には、内側 に2つのビス穴があるので、確認してください。

![](_page_27_Picture_12.jpeg)

ベルト(後)を取り付ける ベルト(前)のときと同様に、2つの板をATOM側

の2つの溝に差し入れます。また、ベルト(後)の表面 には、「KODANSHA」の刻印があるので、表示が 上下逆さまにならないように気をつけてください。

![](_page_28_Picture_0.jpeg)

![](_page_28_Picture_1.jpeg)

### ベルト(後)を取り付けた状態とビス穴を確認する

ベルト(後)を取り付けたら2つのビス穴の位置と、両端がベルト(前)の下に入り込ん 「 でいるかを確認しましょう。

ベルト(後)の2つのビス穴を今号で提供された632×6 mビス(黒)を使って留めます。

ビス留めをする

# 26

### ATOMを仰向けにする

29

ATOMを仰向けにし、両足を上に向けて足の裏が 見えるように置きます。ここでは作業台は必要あり ません。

![](_page_28_Picture_8.jpeg)

足の裏にシリコーンシールを貼る

シリコーンシールを 用意する

③シリコーンシール(足の裏用)を用 意します。1シートに4枚のシリコ ーンシールがあり、全部で2シート (8枚)使用します。

![](_page_28_Picture_11.jpeg)

### 貼り付け位置を確認する

シリコーンシールの貼り付け位置は、左右の足裏 の四隅にある1段へこんだ面にある8つのビス穴 です。写真を参照し、位置を確認しましょう。

![](_page_28_Picture_14.jpeg)

ビス穴にシリコーンシールを貼る

足裏の8つの貼り付け位置にシリコーンシールを1枚ずつ貼っていきます。

ついにATOMの完成です! P340からの最終チェックを行った後 にATOMの起動が始まります! (⑦ビス隠しシールと③ベルト用 ATOMロゴシールは初回起動後に使用します)。

![](_page_29_Picture_0.jpeg)

ATOMの組み立てお疲れ様でした! ここからはATOMの起動に向けて 最終チェックを行います。まず最初に、P341の工程①からP345の工 程⑮まで読み、さらに『ATOMと暮らす本』P13 ~ 14の「ATOMを 起動してみよう」の手順を読んで全工程を把握してから最終チェックを 開始しましょう。

### 最終チェックに向けて用意するもの

![](_page_29_Picture_3.jpeg)

![](_page_29_Picture_4.jpeg)

64号でIDシールを貼ったATOM IDカード、筆記 用具、小さくちぎったティッシュペーパーを用意 してください。

最終チェックに向けての準備

![](_page_29_Picture_7.jpeg)

※正しいリラックスポジションで最終チェックを実施しないと、組み立てに問題 がなくてもエラーが出る場合があります。ご注意ください。

![](_page_29_Picture_9.jpeg)

最終チェックを始める前に、ATOMの準備を行います。『ATOMと暮らす本』 P13「リラックスポジションをとる」と、「ACアダプターを差し込む」を実施 しておきましょう。

![](_page_29_Figure_11.jpeg)

※各工程で液晶ディスプレイのボタンをタッチしてから、実際の動作までに多少時間がかかる場合があります。

![](_page_30_Picture_1.jpeg)

![](_page_31_Picture_0.jpeg)

![](_page_32_Picture_0.jpeg)

とがあります。エラーが出た場合、分解する前に腕のポジションに気をつけてからもう一度、実施してください。

### 13下半身の可動域検査

![](_page_33_Picture_1.jpeg)

「立つ」「座る」 の 動作を確認します ボタンを押したら開始します

開始

![](_page_33_Picture_4.jpeg)

※動作確認は水平な場所で行い、立ち上がったときの姿勢を横か ら見て確認してください。正常な立ち座りの動作でも、多少は前 後に揺れます。立つときの姿勢を確認するのがポイントです。

異常のあるサーボモーター

![](_page_33_Picture_6.jpeg)

立つ座るの動作を確認します。「開始」を押すと ATOMが立ち上がった後、座ります。「前に大き く傾く」や「後ろに倒れる」など、動作中の ATOMの姿勢をよく観察してください。この動作 は転倒する可能性があるので、ATOMの前後に手 を添えて転倒に備えましょう。『ATOMお役立ち ガイド』P22 ~も参照してください。

![](_page_33_Picture_8.jpeg)

立つ座るの動作を行った後、動作に問題がなければ「はい」を 押してください。転倒しかけたり、転倒するなど、大きくバラ ンスを崩す場合は「いいえ」を押して右記を参照してください。 「もう一度」を押すと再び立つ座るの動作を行います。

![](_page_33_Picture_10.jpeg)

![](_page_33_Picture_11.jpeg)

### 「いいえ」を選択した場合

立つ座るの動作がうまくいかず「いいえ」を押した場合、立つ座るの動 作を調整する画面に移動します。ATOMの症状に合わせて前方に傾く傾 向があれば「前に傾いている」を、後方に傾く傾向があれば「後ろに傾 いている」を押してください。

### 症状を選んでください 前に 傾いている 傾いている

戻る

どちらかのボタンを押 すと、本工程の最初の 画面に戻ります。再度 「開始」を押して調整 後の動作を観察してく ださい。この調整は何 できます。

### 15歩行の確認

### 歩行の前に

「15歩行の確認」では、ATO Mが歩行により前進(約15 cm)します。何もない水平な 場所で歩行の確認を行って ください。

![](_page_34_Picture_3.jpeg)

![](_page_34_Picture_4.jpeg)

歩行を確認します。「開始」を押すとATOMが立ち上がった後、6歩前進します。前進した後は再び座る動 作を行い、リラックスポジションに戻ります。

![](_page_34_Picture_6.jpeg)

![](_page_34_Picture_7.jpeg)

ATOMは左右に重心を揺らしながら歩行する「動歩行」で前進します。 「右手側に倒れる」や「左手側への揺れが少ない」など、歩行中の ATOMの姿勢をよく観察してください。

![](_page_34_Picture_9.jpeg)

歩行が完了したら「はい」を押してください。「もう一度」を押すと再 び歩行を行います。歩行がうまくいかない場合でも、ここでは「はい」 を押してください。歩行がうまくいかなかった場合の調整方法は下記 を参照してください。

### うまく歩かない場合は

歩行の調整は最終チェックと初回起動を終えた後に行えます。歩 行の調整方法は『ATOMお役立ちガイド』のP22~を参照して ください。

![](_page_34_Picture_13.jpeg)

345

Į

最終チェックのトラブルシューティング

# エラーパーツの症状と対処

ここでは最終チェックが開始できない場合、および「①6軸センサーの検査」「⑫上半身の可動域検査」「⑬下半身の可動域検査」 後に表示されたエラーパーツの症状とその対処を解説します。 対処後は、再度最終チェックを実施してエラーが解消されているか確認してください。

P336の工程I2をチェック!

※下記で67号への分解指示がある項目は、P348の分解工程1~2を終えてから67号の分解工程へ進んでください。

電源が入らない

→67号P323「電源が入らない」を参照

電源は入るが起動しない

→67号P323「電源は入るが起動しない」を参照

→P348の分解工程**2**まで行い下記を確認する

事前検査が始まる

液晶ディスプレイが映らない

液晶ディスプレイが反応しない

→P348の分解工程7まで行い下記を確認する ・メインボード側の液晶ディスプレイ用ハーネスの接続を確認する P335の工程4をチェック!

液晶ディスプレイ側の液晶ディスプレイ用ハーネスの接続を確認する

電源を入れると事前検査が始まる、またはしばらく しても液晶ディスプレイに何も表示されない、およ び、タッチパネルの反応が悪い。 ⇒この症状の場合は、液晶ディスプレイ用ハーネス が正しく取り付けられていない可能性があります。

→67号P323「ファンが回っていない」を参照

| バッテリー                                  | →67号P325分解工程10を行い下記を確認する                                      |
|----------------------------------------|---------------------------------------------------------------|
| ⇒バッテリーのコネクタが正しく取り付けられてい<br>ない可能性があります。 | ・ハッテリーとメインホードの接続を確認する<br>P336の工程3をチェック!                       |
| ACアダプター                                | ・ACアダプターの青ランプが点灯しているか確認する<br>P139の工程1~4をチェック!                 |
| ⇒ACアダプターが正しく取り付けられていない可<br>態性があります。    | ・ACアダプターのジャックとATOMの接続を確認する<br>P340の「最終チェックに向けての準備を行います」をチェック! |
| ネットワーク                                 | →67号P328の分解工程30まで行い下記を確認する                                    |

⇒Raspberry Pi 3に搭載されているWi-Fiまたは Bluetoothが認識できていない可能性があります。

### →67号P323 [LEDが光らない]を参照

ー度USBケーブルを抜き差しする

P296工程21をチェック!

カメラ

LED

ファン

「⑩カメラの確認」で、液晶ディスプレイにカメラ からの映像が映らない。 ⇒この症状の場合は、カメラボードとメインボード 間で正しく通信が行えていない可能性があります。

### ・メインボード側のカメラボード用ハーネスの接続を確認する P297の工程のをチェック!

→67号P328の分解工程23まで行い下記を確認する

### →67号P329の分解工程<10まで行い頭部を分解して下記を確認する ・カメラボード側のカメラボード用ハーネスの接続を確認する

・Raspberry Pi 3とメインボードを繋ぐUSBケーブル60mmの接続を確認し、

P177の工程 ③をチェック! ・レンズ部分から保護フィルムが剥がされているか確認する P227の工程 ⑤をチェック!

### タッチセンサー

6軸センサー

346

### →67号P323「タッチセンサーが反応しない」を参照

・「①6軸センサーの検査」時に、ATOMを揺らさないように注意して、 再度最終チェックを実施する

⇒最終チェックの「⑪6軸センサーの検査」時に、 ATOMが揺れてしまった可能性があります。

![](_page_36_Figure_0.jpeg)

※トラブルシューティングで分解したパーツを元の状態に戻すには、分解工程をさかのぼって組み立てを行ってください。

ATOMの分解工程

ここではATOMの完成状 態から、P325~の分解 工程に入るまでの手順を 紹介します。

![](_page_37_Picture_2.jpeg)

![](_page_37_Picture_3.jpeg)

横にした 作業台の 上にATO Mをうつ伏せに置き、ベル ト(後)の2つのビス穴から2 ×6mmビス(黒)を外します。

![](_page_37_Picture_5.jpeg)

ベルト(後)を取り外します。

![](_page_37_Picture_7.jpeg)

ATOMを仰向けにし、作業台に腰を置きます。

![](_page_37_Picture_9.jpeg)

ベルト(前)の両端にあるロックを外します。ロックは、ベルト(前)を端に向か って押し下げながら先端を外側へ引くと外しやすくなります。

![](_page_37_Picture_11.jpeg)

ATOMからベルト(前)を取り外します。

![](_page_37_Picture_13.jpeg)

胴体カバー(前)の左右にあるビス穴から2×4mmビスを外します。

![](_page_37_Picture_15.jpeg)

![](_page_37_Picture_16.jpeg)

ハーネスを引っ張らないように注意しながら胴体カバー(前)を取り外し、液晶 ディスプレイから液晶ディスプレイ用ハーネスを引き抜きます。

![](_page_37_Picture_18.jpeg)

ここから先の分解工程は P325~を参照してください

※67号の分解工程では、背面バンパーが取り付けられ ていない状態ですが、取り外す必要はありません。また、 液晶ディスプレイ用ハーネスも差し込まれた状態です が、取り外さずそのまま分解工程を進めてください。

# 各シールの貼り方

今号で提供されたシール2種は、気になるビス穴を隠してくれる「ビス隠しシール」と、ATOMをちょっとオシャ レにする「ベルト用ATOMロゴシール」です。下記を参照して、初回起動を終えた後に電源をOFFにした状態で任 意でご自由にお貼りください。

### ビス隠しシールの貼り方

![](_page_38_Picture_3.jpeg)

NE SAL

ビス隠しシールは小(短い)と大(長い)の2種類があり ます。右の写真を参照して使い分けてください。

![](_page_38_Picture_6.jpeg)

貼り方はそのままビス穴の上からシールを貼るだけです。緑の部分(両脚 の付け根の外側)は、側面から貼り始めるとうまく貼ることができます。

### ベルト用ATOMロゴシールの貼り方

※ベルト用ATOMロゴシールは粘着力が強く、一度貼ると剝がせません。ご自分の判断で行ってください。

![](_page_38_Picture_10.jpeg)

2種類あるロゴシールからお好みのロゴシー ルを、透明シートごと台紙から剝がします。

![](_page_38_Picture_12.jpeg)

透明シートごとロゴシールを貼り付けます。この時、指などで透明シートの上からロゴ部分を 5回程度、まんべんなくこすってください。

![](_page_38_Picture_14.jpeg)

台紙から剝がしたら、ロゴ部分の粘着面には触 れないように注意してください。

![](_page_38_Picture_16.jpeg)

透明シートだけをゆっくりと剝がします。剝が す際はロゴの角や細かい部分が透明シートと一 緒に剝がれないように注意しましょう。

![](_page_38_Picture_18.jpeg)

ベルトの好きな位置にロゴを合わせます(透明シ ートの幅はベルトの幅と同じになっています)。

![](_page_38_Picture_20.jpeg)

ベルト用ATOMロゴシールは、粘着力が強く、 一度貼ると剝がせませんのでご注意ください。